**Hewlett Packard** Enterprise

# HPE Workload Aware Security Version 1.3.0 for Linux User Guide

### Abstract

This document describes the user operations available on the version 1.3.0 of Workload Aware Security for Linux (WASL) product. This document is targeted for IT administrator, Users and Support personnel who provide security service. It provides steps on how to work with WASL product.

Part Number: P12139-002 Published: June 2019 Edition: 1.3.0

### © Copyright 2018, 2019 Hewlett Packard Enterprise Development LP

### Notices

The information contained herein is subject to change without notice. The only warranties for Hewlett Packard Enterprise products and services are set forth in the express warranty statements accompanying such products and services. Nothing herein should be construed as constituting an additional warranty. Hewlett Packard Enterprise shall not be liable for technical or editorial errors or omissions contained herein.

Confidential computer software. Valid license from Hewlett Packard Enterprise required for possession, use, or copying. Consistent with FAR 12.211 and 12.212, Commercial Computer Software, Computer Software Documentation, and Technical Data for Commercial Items are licensed to the U.S. Government under vendor's standard commercial license.

Links to third-party websites take you outside the Hewlett Packard Enterprise website. Hewlett Packard Enterprise has no control over and is not responsible for information outside the Hewlett Packard Enterprise website.

### Acknowledgments

Intel<sup>®</sup>, Itanium<sup>®</sup>, Pentium<sup>®</sup>, Xeon<sup>®</sup>, Intel Inside<sup>®</sup>, and the Intel Inside logo are trademarks of Intel Corporation in the U.S. and other countries.

Microsoft<sup>®</sup> and Windows<sup>®</sup> are either registered trademarks or trademarks of Microsoft Corporation in the United States and/or other countries.

Adobe<sup>®</sup> and Acrobat<sup>®</sup> are trademarks of Adobe Systems Incorporated.

Java<sup>®</sup> and Oracle<sup>®</sup> are registered trademarks of Oracle and/or its affiliates.

UNIX<sup>®</sup> is a registered trademark of The Open Group.

VMware vSphere<sup>®</sup> is a registered trademark of VMware, Inc. in the United States and/or other jurisdictions.

Linux<sup>®</sup> is a registered trademark of Linus Torvalds in the U.S. and other countries.

Red Hat<sup>®</sup> Enterprise Linux is a registered trademark of Red Hat, Inc. in the United States and other countries.

SUSE and the SUSE logo are registered trademarks of SUSE LLC in the United States and other countries.

Microsoft<sup>®</sup> and Windows<sup>®</sup> are either registered trademarks or trademarks of Microsoft Corporation in the United States and/or other countries.

CIS<sup>®</sup> is a registered trademark of Center for Internet Security, Inc.

SAP<sup>®</sup> and SAP HANA<sup>®</sup> are registered trademarks of SAP.

Intel<sup>®</sup> and Intel Xeon<sup>®</sup> are trademarks of Intel Corporation in the in the U.S. and other countries.

### **Revision history**

| Part number | Publication date | Edition |
|-------------|------------------|---------|
| P12139-002  | June 2019        | 1.3.0   |
| P12139-001  | December 2018    | 1.2.0   |
| P03766-001  | April 2018       | 1.1.0   |

# Contents

| Workload Aware Security for Linux Overview       | 5  |
|--------------------------------------------------|----|
| Deployment and architecture.                     | 5  |
| SMS Login                                        | 7  |
| User Roles                                       | 7  |
| WASL Configuration and Operations                | 9  |
| Workload Management                              | 9  |
| Add or Register Workload                         |    |
| Edit Workload                                    |    |
| Deploy Security Policy                           |    |
| Undeploy or Remove security policy from workload |    |
| Disable workload                                 | 17 |
| Workloads Operations                             |    |
| View Workload Details                            |    |
| Evaluate Workload                                | 21 |
| Remediate Workload                               | 24 |
| Rollback last Remediation operation on Workload  |    |
| Reset Workload                                   |    |
| User Management                                  |    |
| View Users                                       |    |
| Add User                                         |    |
| Edit User                                        |    |
| Reset Password                                   |    |
| Activate/De-activate Users                       |    |
| Delete User                                      |    |
| Policy Operations                                |    |
| View policies.                                   |    |
| Disable/Enable security policy                   |    |
| Policy customization                             | 40 |
| Policy update                                    | 49 |
| Session operation and Help                       | 55 |
| Wahsitas                                         | 56 |
|                                                  |    |
| Support and other resources                      | 57 |
| Accessing Hewlett Packard Enterprise Support     |    |
| Accessing updates                                |    |
| Customer self repair                             |    |
|                                                  |    |
|                                                  |    |
| Regulatory Information.                          |    |
|                                                  |    |

| Sample JSON file used to import policy                     | 60         |
|------------------------------------------------------------|------------|
| Sample profile_apis.py optionally used in importing policy | 61         |
| Hardened WASL SMS Appliance                                | 66         |
| Evaluate the appliance<br>Remediate the appliance          | .69<br>.72 |
| Acronyms                                                   | 76         |

# Workload Aware Security for Linux Overview

Workload Aware Security for Linux (WASL) provides a way to secure the operating system instance and the associated application running together by a single-click from centralized system (called Security Management Station). WASL can evaluate a workload (operating system or operating system with associated application) to access the current security level, do remediation to increase the security level of the workload. It also offers rich reports and shows the details of specific evaluations and remediations. WASL also offers a feature to roll back any remediation done and gets back the workload configuration to a previously known configuration state.

WASL is shipped with basic and advanced licensing. Basic license offers SUSE Linux Enterprise Server (SLES) and Red Hat Enterprise Linux (RHEL) OS hardening profiles whereas advanced licensing offers SAP HANA profiles and basic licensing.

WASL uses a profile based on the global benchmark standards Extensible Configuration Checklist Description Format (XCCDF) and currently provides the following standard profiles:

- OS Security for SLES 12 (SP1, SP2, SP3, and SP4)
- Draft OS Security for SLES 15
- OS Security for SLES SAP HANA 12 (SP1, SP2, SP3, and SP4) (OS Security tailored for SAP HANA database)
- Draft OS Security for SLES SAP HANA 15 (OS Security tailored for SAP HANA database)
- OS Security for RHEL 7 (7.2, 7.3, 7.4, 7.5, and 7.6)
- SAP HANA 1.0 Database
- SAP HANA 2.0 Database
- OS extended profile for SLES 12 SAP HANA (SP1, SP2, SP3, and SP4) and SLES SAP HANA 15 (extra OS protection for securing SAP HANA database)

# **Deployment and architecture**

A typical deployment of WASL consists of a SMS and a set of workloads. A workload can be just an instance of operating system or it can be an instance of operating system with associated application installed on it. WASL can secure the following workloads:

- Operating System only
- Operating System and associated application
- · Associated application only

The SMS is a web-based application accessible on HTTPS default port (443). It offers a rich set of GUI that is accessible through Chrome and supports a varied set of roles for users to log in and perform activities.

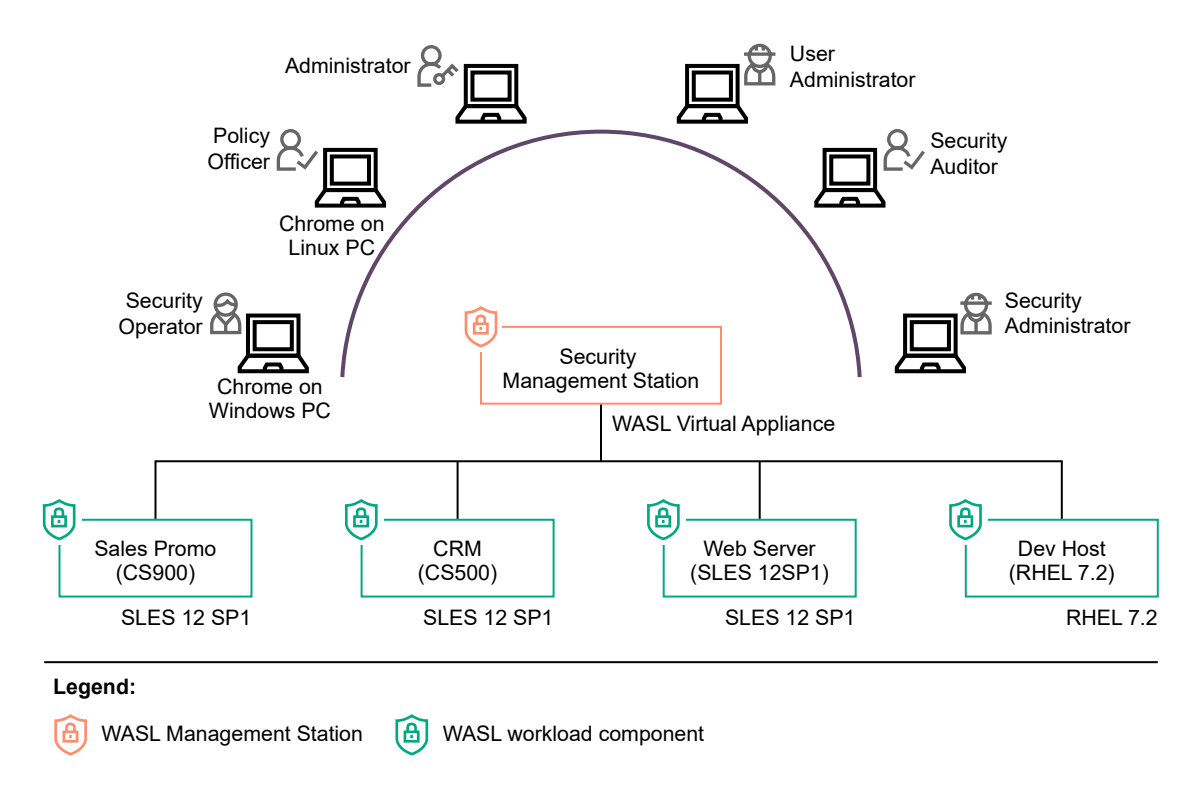

### Figure 1: WASL Deployment Scenario

Users can register multiple workloads in SMS. It captures the workload access credentials as a part of registration process. SMS interacts with these workloads establishing a secure shell session between the SMS node and the target node. It can also automatically push the Node packages to target node and install remotely. It invokes the security tool to secure the workload element. A workload element can either be an OS or OS and the application running on the OS or only the application.

SMS stores information related to workloads in Couchbase Server NoSQL database (accessible through default port 8091). Critical data like user passwords, workload credentials is encrypted and stored in the Couchbase Server database using public/private keys protected by a master password. This master password is to be supplied during SMS startup. Some of the data like the reports of a workload evaluation/remediation, logs are stored as flat files.

SMS exposes an HTTPS-based web interface using Express.js and Node.js based technologies and Grommet UX framework.

On the Node, WASL uses OpenSCAP product to perform evaluation and remediation of workload using security policies that are based on XCCDF specification. This specification is provided as a part of Security Content Automation Protocol (SCAP) standard maintained by National Institute of Standards and Technology (NIST). The use of this format allows WASL to import and work with many policies that are based on these standards.

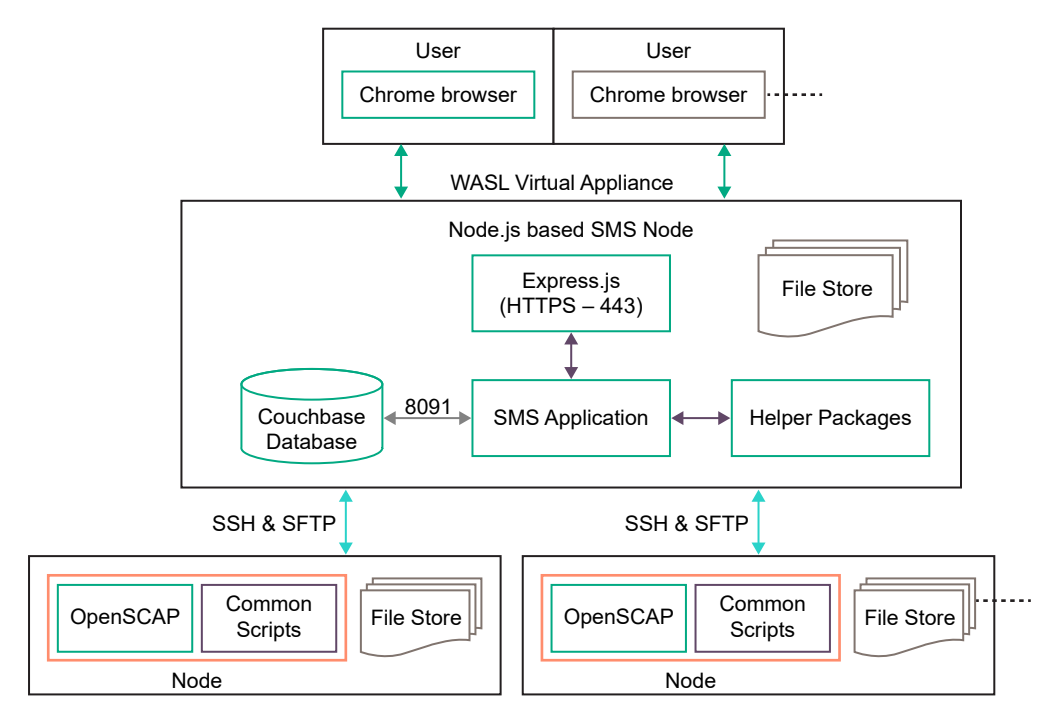

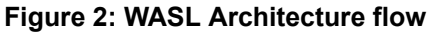

# **SMS Login**

### Prerequisites

Install the WASL product. For more information, see the WASL Install and Setup guide.

### Procedure

- 1. Access SMS using Chrome browser.
- 2. Enter the URL https://<IPAddress of SMS host>. 443 is the default port used by WASL to expose the web interface.
- **3.** Authenticate to SMS using the default administrator account username="admin" and password="admin".
- 4. You are prompted to change the password on first login.
- 5. Use this account for admin purposes only.

To perform operations in SMS, add other SMS user with different roles.

# **User Roles**

To connect to SMS, create users with appropriate role and access credentials.

The type of user role limits the kind of operations that can be performed by the user.

For information on different operations that is possible in WASL, see **WASL Configuration and Operations**.

The following table lists the role-based operations allowed to each user role:

| Role Name          | Operation Name      | Operations Permitted                                                                                    |
|--------------------|---------------------|----------------------------------------------------------------------------------------------------|
| User Administrator | User Management     | View, Create, Edit, Delete, Activate, De-<br>activate, and Search users                                 |
|                    |                     | Reset Password of user                                                                                  |
|                    |                     | Assign role to user.                                                                                    |
| Policy Officer     | Policy Management   | View, Enable, Disable, Search Policies                                                                  |
|                    |                     | Policy Customization (Add, Copy, Edit,<br>Reload Policy, Import, or Delete Policy)<br>and Policy Update |
| Security Operator  | Workload Operations | View, Evaluate, Remediate, Rollback, and Search Workload                                                |
|                    | View Details        | View and Search SMS Activities                                                                          |
|                    |                     | View Dashboard                                                                                          |
| Security           | Workload Management | Add, Edit, Disable Workload.                                                                            |
| Administrator      |                     | Deploy, Undeploy policies on a<br>Workload.                                                             |
|                    | Workload Operations | View, Evaluate, Remediate, Rollback,<br>Reset, and Search Workload                                      |
|                    | View Details        | View and Search SMS Activities                                                                          |
|                    |                     | View Dashboard                                                                                          |
| Security Auditor   | Workload Operations | Only View, Evaluate, and Search<br>Workload                                                             |
|                    | View Details        | View and Search SMS Activities                                                                          |
|                    |                     | View Dashboard                                                                                          |
| Administrator      | All Operations      | Capability to perform operations related to all roles.                                                  |
|                    |                     | More capability to edit SMS settings.                                                                   |
|                    |                     | This role is provided to only "admin" user                                                              |

# Table 1: Role-based operations

# WASL Configuration and Operations

# **Workload Management**

Workload Management involves the following:

- Add or register a Workload in SMS
  - automatic Installation of WASL packages on end node during registration
- · Deploy and Undeploy the security policies on the Workload
- Edit Workload
- Disable Workload

# Add or Register Workload

### Prerequisites

This option is visible to users with 'Administrator' or 'Security Administrator' roles.

### Procedure

To add or register a workload from the Workloads tab:

1. Click + icon.

| HPE WASL<br>Security Management Station | Workloads Search | Q (+) 8 |
|-----------------------------------------|------------------|---------|
| Dashboard                               |                  | Ĥ       |
| Workloads                               |                  |         |
| Activity                                |                  |         |

2. Enter the Workload Name.

The Workload name is used to reference the workload on SMS screen and should be unique for different workload.

3. Enter the Workload Type.

The Workload Type can be Operating System Only or SAP HANA Scale-up System.

a. If you select **Operating System Only** type, then only **Add Node** element is displayed.

| Register Workload     | ×                  |
|-----------------------|--------------------|
| Workload Type         |                    |
| Operating System Only | $\bigtriangledown$ |
| Workload Name         |                    |
| Enter Workload name   |                    |
| Node                  | +                  |
| Register              |                    |

**b.** If you select **SAP HANA Scale-up System** type, then both **Add Node** and **SAP HANA System** elements are displayed.

| Register Workload                    | ×        |
|--------------------------------------|----------|
| Workload Type                        | $\nabla$ |
| Workload Name<br>Enter Workload name | ~        |
| Node                                 | +        |
| SAP HANA System                      | +        |
| Register                             |          |

4. Click the **Register** button to register a new workload on SMS.

Workload once added cannot be deleted. The Workload record is maintained for auditing purposes. It can only be disabled.

**NOTE:** The workload can be reconfigured in future using **Edit** workload option after it is registered to SMS.

### Add Node.

To register the node associated with the workload, enter the following details:

| Host Name              |                                                 |                    |
|------------------------|-------------------------------------------------|--------------------|
| nter hostname          |                                                 |                    |
| P Address              |                                                 |                    |
| Platform               |                                                 |                    |
|                        |                                                 | $\bigtriangledown$ |
| lost Username          |                                                 |                    |
| Enter system usernar   | me to perform security operations               |                    |
| Host Password          |                                                 |                    |
| Enter the password c   | orresponding to 'Host Username'                 |                    |
| Fag(s)                 |                                                 |                    |
| Examples: {Application | on:'EC', location:'Bangalore, India'} {Any free | text}              |
|                        | 200                                             |                    |

### Procedure

- 1. Host Name Enter the Host name of the Node.
- 2. IP address: Enter the IP address of the Node. Only IPV4 address is supported. WASL uses this IP address to SSH to install and set up Node Package.
- **3. Platform**: Select the Operating System version running on the Node. WASL uses the Platform information to display the security policies that can be deployed on the workload during Deploy Policy operation.
- 4. Host Username: Enter the Operating system user name on the Node.

The Host Username is used by WASL to connect to Node through SSH for the following:

- Install and set up Node Package if **Install Package** option is turned on.
- Perform workload operations like evaluation, remediation, rollback, reset on this node element.

If **Install Package** is turned on, then you can perform the workload operations like evaluation, remediation, rollback, reset on this node.

- 5. Host Password: The password for the Host Username.
- 6. Tag(s): You can optionally provide some extra Tag's to for identifying this Node.
- 7. Install Package: If turned on, the WASL Node Packages are automatically installed and setup on the Node.

If you have turned on the **Install Package** and **Host Username** is not "root" user, then you must provide capability to the **Host Username** to sudo as "root" for performing WASL Node package installation and setup command. For the steps to update sudo user information in /etc/sudoers.d/ waslcore\_install file on Node, see the *Automatic Node Package installation and setup from SMS* section in *WASL Install and Setup guide*. The installation and setup of WASL Node Packages automatically adds the capability for **Host Username** to sudo as "root" and perform Workload Operation (like Evaluate, Remediate, Rollback, and Reset) on this Node.

If you have not turned on the **Install Package**, you must explicitly install and Set up the WASL Node Packages on the Node before registering the Workload. You also must provide capability for **Host Username** to sudo as "root" and perform Workload Operation (like Evaluate, Remediate, Rollback, and Reset) on this Node. For more information, see the *Manual Node Package installation and setup from Node* section in *WASL Install and Setup guide*.

8. Click OK and register the workload to SMS.

On Clicking **OK** in the **Register Workload** page:

- a. WASL adds workload entry (Identified by the Workload Name) in the Workload page.
- **b.** If the **Install Package** in the **Add Node** screen is turned on, then WASL tries to Install and Set up the Node Packages.
- **c.** WASL also does an SSH to the end node and validate if the details provided in **Add Node** screen are correct.

Click on the new workload entry in Workload page to know the status of editing this workload. The status is updated at following places:

- The Taskbar at the top of the workload entry page if there is error.
- The **Recent Activity** at the bottom of the workload entry page.
- The Activity page of WASL.

### Add SAP HANA System

Enter the following details of SAP HANA System Database:

| S  | AP HANA System ID                                                    |
|----|----------------------------------------------------------------------|
|    | nter SAP HANA System ID                                              |
| 5  | AP HANA Instance ID                                                  |
| E  | nter SAP HANA Instance ID                                            |
| S, | AP HANA DB Username                                                  |
| E  | nter SAP HANA DB Username                                            |
| 5, | AP HANA DB Password                                                  |
| Ξ  | nter SAP HANA DB Password                                            |
| Н  | ost Username                                                         |
| E  | nter system username to perform security operations                  |
| н  | ost Password                                                         |
|    | nter the password corresponding to 'Host Username'                   |
| Т  | ag(s)                                                                |
| E  | xamples:{Application:'BW',type:standby} {sidadm:yes} {Any free text] |

- 1. SAP HANA System ID: Enter the SAP HANA System ID (SID) of SAP HANA database. Example: HDB, SEQ, etc.
- SAP HANA Instance ID: Enter the SAP HANA Instance ID of the SAP HANA system. Example: 00, 01
- 3. SAP HANA DB Username: Enter the SAP HANA DB Username. WASL uses this user name to connect to SAP HANA Database for Workload Operation on SAP HANA System Database. The SAP HANA DB Username can be the database user "SYSTEM" or any SAP HANA database user who is granted the following privileges:

GRANT DATA ADMIN TO <SAP HANA DB Username> WITH ADMIN OPTION GRANT RESOURCE ADMIN TO <SAP HANA DB Username> WITH ADMIN OPTION GRANT INIFILE ADMIN TO <SAP HANA DB Username> WITH ADMIN OPTION GRANT SERVICE ADMIN TO <SAP HANA DB Username> WITH ADMIN OPTION GRANT AUDIT ADMIN TO <SAP HANA DB Username> WITH ADMIN OPTION GRANT SELECT,INSERT,DELETE ON "\_SYS\_SECURITY" . "\_SYS\_PASSWORD\_BLACKLIST" TO <SAP HANA DB Username> GRANT ENCRYPTION ROOT KEY ADMIN TO <SAP HANA DB Username> WITH ADMIN OPTION (The ENCRYPTION ROOT KEY ADMIN privilege is required in case SAP HANA database version is 2.0 or higher)

Use SAP HANA SQL command to grant these privileges. Replace the **SAP HANA DB Username** with the user name provided in **SAP HANA DB Username** field.

- 4. SAP HANA DB Password: The password for the SAP HANA DB Username.
- 5. Host Username: This can be any non-privileged OS users on the Node where SAP HANA is installed.

WASL performs all Workload Operations on the SAP HANA System Database by logging into the Node using this Host Username via SSH. It then does a sudo to **waslhanauser** user on the Node. The **waslhanauser** in turn connects to the SAP HANA System Database or runs specific scripts with higher privileges (using sudo) to perform operation like deploy, evaluation, remediation, rollback and reset.

WASL product uses **SAP HANA Client - HDB\_CLIENT** tool provided along with SAP HANA database to connect with the SAP HANA database. The default path looked by WASL for this tool is either /usr/sap/hdbclient or /home/waslhanauser/sap/hdbclient.

If HDB\_CLIENT tool is not installed in these locations, then Host Username provided here can be made to sudo to <SID>adm OS user instead of waslhanauser user and run all the WASL operations. Running the WASL operations as<SID>adm OS user allows WASL to lookup more paths like /usr/sap/<SID>/HDB<INSTANCE\_NUMBER>/exe/python\_support/hdbcli or /usr/sap/<SID>/home/sap/hdbclient/ for locating and using HDB\_CLIENT tool. To use <SID>adm OS user instead of waslhanauser add {sidadm=yes} tag in the Tags field of this Add System DB screen.

### NOTE:

- a. <SID>adm OS user is created by SAP HANA for administration operation on SAP HANA database. <SID> is the SAP HANA System ID.
- **b.** The **waslhanauser** is a non-privileged user created as a part of WASL Node Package installation.
- c. Specific setup like creating SAP HANA client certificates, enabling to run some scripts with higher privileges is required for waslhanauser or <sid>adm user.

This setup is automatically done if Install Package option is turned on in the Add Node screen.

For more information or if you are doing manual Node package installation and setup, see WASL Install and Setup guide.

The SAP HANA client certificates setup during this phase is valid for one year. The certificate gets automatically regenerated, if you Edit Workload and select Install Package option in the Add Node screen once again and save the Workload.

**d.** Do not change the Tags file to add or remove the {sidadm=yes} tag from time to time as this might lead to file permission issues on end Node.

### 6. Host Password: The password for Host Username.

- 7. Tag(s): You can optionally provide extra Tag's to for identifying this Node.
- 8. Click **OK** and register the workload to SMS after updating all entries.
- 9. On Clicking OK in the Register Workload page:
  - a. WASL adds a new workload entry (Identified by the Workload Name) in the Workload page.
  - b. WASL also does a SSH to the end node and validate if the details provided in Add Node screen is correct.
  - **c.** If the **Install Package** in the **Add Node** screen is turned on, then WASL tries to Install and Setup the Node Packages.
  - d. WASL also does a SSH to the end node (using the credentials provided in Add SAP HANA System screen). It validates if the details provided in Add SAP HANA System screen is correct. Details like database connectivity, privileges provided to SAP HANA DB Username is checked.
  - e. You can click on the new workload entry added to know the status

The status is updated at the following:

- The Taskbar at the top of the workload entry page in case of error.
- The Recent Activity at the bottom of the workload entry page.
- The status also gets updated in the Activity page of WASL.

### Edit Workload.

#### Prerequisites

This option is visible to users with "Administrator" or 'Security Administrator' roles.

|                          | $\times$           |
|--------------------------|--------------------|
| Workload Type            |                    |
| SAP HANA Scale-up System | $\bigtriangledown$ |
| Workload Name            |                    |
| CRM_Global               |                    |
| Node                     |                    |
| CRM_GlobalNode           | Ø                  |
| SAP HANA System          |                    |
| SEQ 00                   |                    |
| Cours                    |                    |

#### Procedure

- 1. Click the workload in the Workload page.
- 2. Select the Edit button.
- The screens, options, and parameters provided are similar to details provided in the <u>Add or Register</u> <u>Workload</u>. All the workload parameters except few parameters like Workload Name, Platform can be updated.
- 4. If the Install Package in the Edit Node screen is turned on, then WASL tries to Install and Set up the Node Packages.
- 5. WASL connects to the Node and validates the workload as done during Add or Register Workload

# **Deploy Security Policy**

### Prerequisites

This option is visible to users with "Administrator" or 'Security Administrator' roles.

| Choose an element |                    |
|-------------------|--------------------|
|                   | $\bigtriangledown$ |
| Channe and in     |                    |
| choose a policy   | $\bigtriangledown$ |

#### Procedure

To deploy security policies on a workload,

- 1. Click the workload in the Workload page.
- 2. Select the Deploy Policy button.
- **3.** Select from the drop-down of **Choose an element** option. This option displays the Workload elements that are configured during *Add or Register Workload* operation. The drop-down options can be one of the following:
  - a. Node (Shown as MasterNode) Or
  - b. SAP HANA System (Shown as SystemDB)
- Select from the drop-down of Choose a policy option. This option lists the Policies that are applicable on the Workload element selected through Choose an element.
   Delicies that are already deployed on the Workload elements are not displayed in the down down.

Policies that are already deployed on the Workload elements are not displayed in the drop-down.

Click the **Deploy** button.
 WASL transfers the policy-related files to the Node having the workload and validate the workload settings.

### Deploy multiple policies on Workload.

To deploy multiple policies on workload, follow the same process defined in **Deploy Security Policy** 

- 1. To view the details, click the workload name from the Workload tab.
- 2. Click the arrow next to Deployed Policies option on the screen.
- 3. A list of all the policies deployed on the workload is displayed.

# Undeploy or Remove security policy from workload.

### Prerequisites

This option is visible to users with "Administrator" or 'Security Administrator' roles.

| Choose an element |                    |
|-------------------|--------------------|
|                   | $\bigtriangledown$ |
| Choose a policy   |                    |
|                   | $\bigtriangledown$ |

#### Procedure

To Undeploy security policy that is deployed on a workload:

- 1. Click the workload in the Workload page.
- 2. Select the Undeploy Policy button.
- Select from the drop-down of Choose an element option. This option displays the Workload elements that are configured during Add or Register Workload operation. The drop-down options can be one of the following:
  - **a.** Node (Shown as MasterNode) Or
  - **b.** SAP HANA System (Shown as SystemDB)
- Select from the drop-down of Choose a policy option. This option lists the Policies that are applicable on the Workload element selected through Choose an element.
- 5. Click the Undeploy button.
- 6. WASL removes the policy-related files on the Node.

### Disable workload.

### Prerequisites

This option is visible to users with "Administrator" or 'Security Administrator' roles.

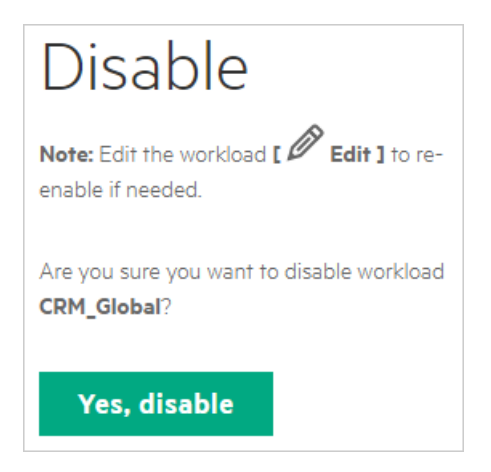

To disable a workload,

- 1. Click the workload in the Workload page.
- 2. Click the Disable button.

Once a Workload is disabled, no other operation apart from **Edit Workload** is allowed on this workload. The workload gets re-enabled on editing the workload.

Edit of the workload tries to validate the workload before re-enabling it.

# **Workloads Operations**

### **View Workload Details**

### Prerequisites

This option is visible to users with "Administrator', 'Security Administrator', 'Security Operator' and 'Security Auditor' roles.

| CRM_Global                            |                                   |                   |
|---------------------------------------|-----------------------------------|-------------------|
| ✓ Online                              |                                   | 🛱 Evaluate        |
|                                       |                                   | 👌 Remediate       |
| Security Posture                      |                                   | 🔊 Deploy Policy   |
| System Compliance                     | Application Compliance            | 😒 Undeploy Policy |
|                                       |                                   | ← Rollback        |
|                                       |                                   | 🕄 Reset           |
| ° )                                   | ° /                               | 🖉 Edit            |
| 64 %<br>■ System Compliance Score     | 57 % Application Compliance Score | 🛇 Disable         |
| Landscape                             | ⊳                                 |                   |
| Deployed Policies                     | ⊳                                 |                   |
| Recent Activity                       |                                   |                   |
| Workload Evaluate CRM_Global by Admin | Completed 10 Dec 2018 11:27 am    |                   |
| <u>All activity</u>                   |                                   |                   |

To view details of the Workloads.

- 1. Click the Workload entry in the **Workload** page. Following details are visible:
  - a. Workload Name: The name of the workload entered during "Add or Register Workload".
  - b. Status of the workload.
  - c. Security Posture: It displays the current system and application compliance score from the last evaluation/remediation operation.
     The current system compliance score is the score of the Node element of Workload.
     The application compliance score is the score of SAP HANA System element of Workload.

This score is calculated by cumulative rules evaluated/remediated successfully as defined in all the policies deployed on the workload.

- d. Operation: The right side of the screen displays various operations like Evaluate, Remediate, Deploy Policy and more. These operations can be performed on the workload by clicking them. The Operations will vary for different role.
   For example: A Security Operator will see an Evaluate, Remediate, and Rollback operations.
- e. Landscape: Displays the workload synopsis such as the underlying Node and the SAP HANA System details. To see the complete details, use the Edit operation in this screen.

| Landscape      | $\bigtriangledown$ |
|----------------|--------------------|
| CRM_Global     |                    |
| • OK           |                    |
| MasterNode     |                    |
| CRM_GlobalNode |                    |
| SystemDB       |                    |
| SEQ 00         |                    |

Edit operation is visible only to users with 'Administrator' or 'Security Administrator' roles.

f. Deployed Policies: Displays a list of all the policies deployed on the workload.

| Deployed Policies                            |          |              |       |                      | $\bigtriangledown$ |
|----------------------------------------------|----------|--------------|-------|----------------------|--------------------|
| CRM_GlobalNode                               |          |              |       |                      |                    |
| Policy                                       |          | Deployed Ver | sion  | Current Score (In %) | ) Update Available |
| OS Security Level 1 for SLES for SAP Applica | tions 12 | v1.2.0       |       | 64.25                | No                 |
| SEQ 00                                       |          |              |       |                      |                    |
| Policy                                       | Deploye  | d Version    | Curre | nt Score (In %)      | Update Available   |
| SAP HANA 1.0 DB Security Level 1             | 1.2.0    |              | 65.28 |                      | No                 |
| SAP HANA 1.0 DB Security Level 2             | 1.2.0    |              | 58.02 |                      | No                 |

g. Recent Activity: Displays the most recent activities performed on the workload.

| Recent Activity                                           |           |                     |
|-----------------------------------------------------------|-----------|---------------------|
| Workload Evaluate CRM_Global by admin                     | Completed | 10 Dec 2018 6:09 pm |
| <ul> <li>Workload Evaluate CRM_Global by admin</li> </ul> | Completed | 10 Dec 2018 5:39 pm |
| <ul> <li>Workload Evaluate CRM_Global by admin</li> </ul> | Completed | 10 Dec 2018 5:39 pm |

**h.** All activity: The screen is redirected to Activity Page of WASL and you will see a filtered list of activity performed on this workload.

# **Evaluate Workload.**

### Prerequisites

This option is visible to users with "Administrator', 'Security Administrator', 'Security Operator' and 'Security Auditor' roles.

| Evaluate                                               |                    |
|--------------------------------------------------------|--------------------|
| Evaluate Workload with all deployed p                  | olicies            |
| Evaluate Workload                                      |                    |
| Evaluate an element with a policy<br>Choose an element | $\bigtriangledown$ |
| Choose a policy                                        | $\bigtriangledown$ |
|                                                        |                    |

### Procedure

You can evaluate a workload against policies that are deployed on the Workload.

- 1. Click the workload in the Workload page.
- 2. You can evaluate a workload in the following two ways:
  - a. Click the Evaluate button.

All the Security Policies that are deployed on the all Workload elements are evaluated on the workload.

b. Select from the drop-down of Choose an element option. The Choose a policy displays the applicable policies that are deployed on the workload element. Select one of the policies. Click Evaluate Element.

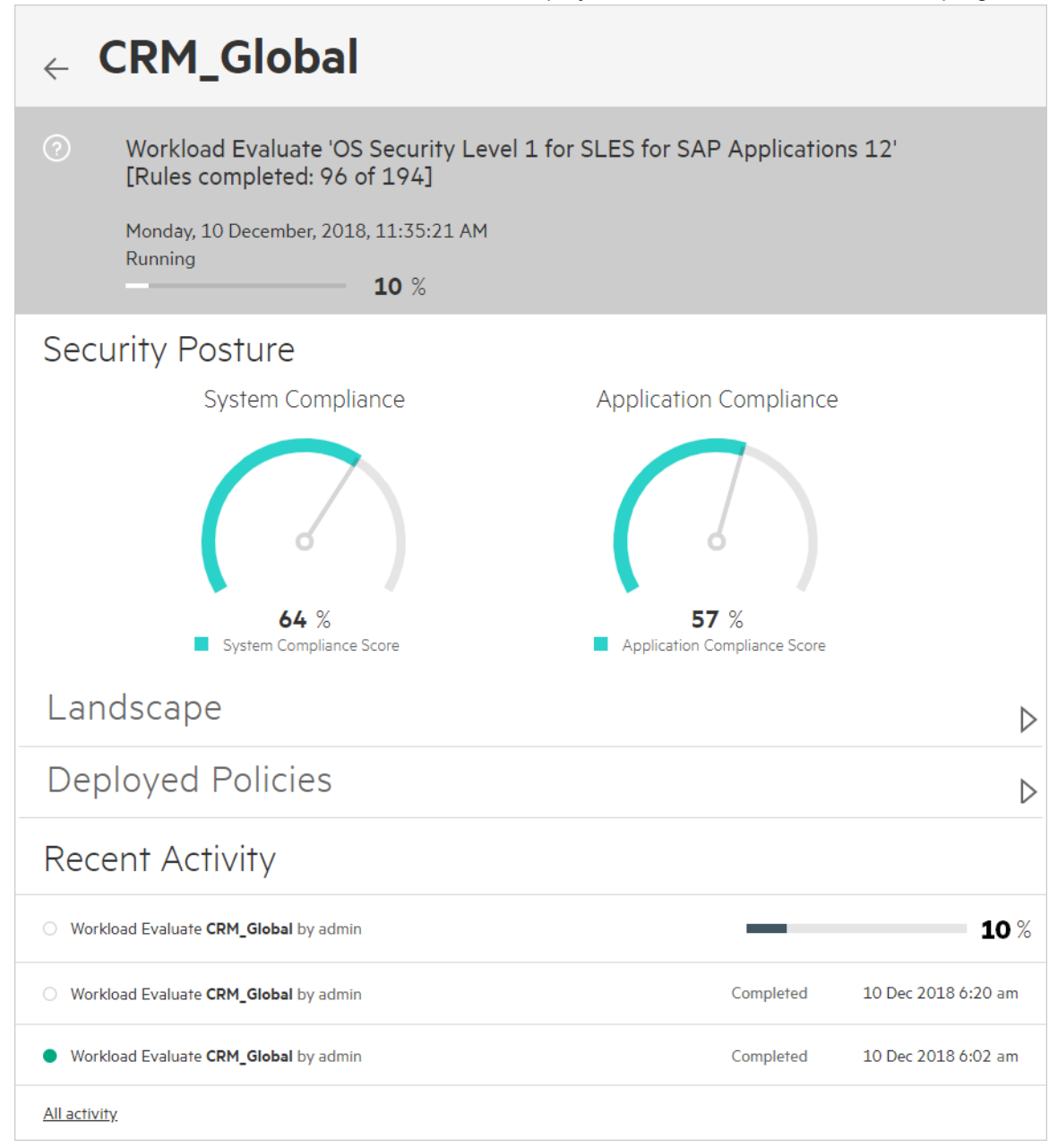

3. When the evaluation starts, the Workload View displays different evaluations that are in progress.

WASL ensures that only one evaluation or operation is active on the End Node.

**4.** After the evaluation is complete, the Workload Meters indicates the current score of the Workload against the policies deployed.

The Individual scores of each Policy can be viewed under "Deployed Policies" views.

- 5. The "Recent Activity" lists all the Policies that are evaluated individually per policy.
- **6.** To view more details on Evaluate Workload activity like the number of Passed, Failed rules or Rules with Error in Policy, click each activity.

| ✓Workload Evaluate                   | ×                                                              |
|--------------------------------------|----------------------------------------------------------------|
| By User : 'Admin'                    | 10 Dec 2018 11:35 am                                           |
| Evaluation Report for                |                                                                |
| Workload: CRM_Global                 |                                                                |
| Policy: OS Security Level 1 for SLES | for SAP Applications 12                                        |
| Compliance Score                     | Rule Summary                                                   |
| 64.25 %                              | <b>193</b><br>Total                                            |
| Compliance Score                     | <ul><li>Passed 124</li><li>Failed 69</li><li>Error 0</li></ul> |
| View full report                     | Total 193                                                      |

7. In the **Workload Evaluated** window, click the **View Full Report** to see a complete HTML Report. You can also download it by clicking the download icon.

| Rule results                        |                         |                                                    |               |                    |                    |             |          |
|-------------------------------------|-------------------------|----------------------------------------------------|---------------|--------------------|--------------------|-------------|----------|
|                                     |                         | 124 passed                                         |               |                    |                    | 69 failed   |          |
| Severity of faile                   | ed rules                |                                                    |               |                    |                    |             |          |
|                                     | 24 low                  |                                                    |               | 44                 | medium             |             |          |
| Score                               |                         |                                                    |               |                    |                    |             |          |
| Scoring system                      |                         | Score                                              | Maximur       | n                  |                    | Percent     |          |
| urn:xccdf:scoring:flat              |                         | 124.000000                                         | 193.0000      | 193.000000 84.25%  |                    |             |          |
| Rule Overvi                         | ew                      |                                                    |               |                    |                    |             |          |
| pass 🛛                              | ✓ fail                  | notchecked                                         | Se            | arch through XCCDF | <sup>-</sup> rules |             | Search   |
| ✓ fixed                             | error                   | or notapplicable     Group rules by: Default     ▼ |               |                    | ¥                  |             |          |
| <ul> <li>informational</li> </ul>   | unknown                 |                                                    |               |                    |                    |             |          |
| Title                               |                         |                                                    |               |                    |                    | Severity    | Result   |
| • Guide to the Secure               | Configuration of SUSE   | Linux Enterprise 12 69x fail                       | 1x notchecked |                    |                    |             |          |
| <ul> <li>System Settings</li> </ul> | 61x fail 1x notchecked  | )                                                  |               |                    |                    |             |          |
| ► Installing and M                  | aintaining Software     |                                                    |               |                    |                    |             |          |
| <ul> <li>File Permission</li> </ul> | ns and Masks (11x fail) |                                                    |               |                    |                    |             |          |
| ▼ Restrict Par                      | tition Mount Options    | 1x fail                                            |               |                    |                    |             |          |
| Add node                            | v Option to Removable I | Media Partitions                                   |               |                    |                    | low         | pass     |
| Add node                            | v Option to /dev/shm    |                                                    |               |                    |                    | low         | pass     |
| Add noexe                           | ec Option to /dev/shm   |                                                    |               |                    |                    | low         | fail     |
| Add nosui                           | id Option to /dev/shm   |                                                    |               |                    |                    | low         | pass     |
| Restrict Dyna                       | amic Mounting and Unm   | ounting of Filesystems                             |               |                    |                    |             |          |
| Disable th                          | e Automounter           |                                                    |               |                    |                    | medium      | pass     |
| <ul> <li>Verify Permi</li> </ul>    | ssions on Important F   | iles and Directories 6x fail                       |               | WAS                | L Config           | guration ar | d Operat |
| ▼ Verify Per                        | rmissions of the cron I | Files and Directories (3x fail)                    |               |                    |                    |             | •        |

23

You can click the individual rule and view the Rule Summary.

| Add nosuid Opti            | on to /dev/shm ×                                                                                                    |
|----------------------------|----------------------------------------------------------------------------------------------------|
| Rule ID                    | mount_option_dev_shm_nosuid                                                                                                    |
| Result                     | pass                                                                                                    |
| Time                       | 2018-12-11T16:54:48                                                                                                    |
| Severity                   | low                                                                                                    |
| Identifiers and References | Identifiers:         CCE-80154-8           References:         CM-7, MP-2, 1.1.14                                                                                                    |
| Description                | The nosuid mount option can be used to prevent execution of setuid programs in /dev/shm. The SUID and SGID permissions should not be required in these world-writable directories.<br>This rule evaluates if /dev/shm is currently mounted and with nosuid option in the system.<br>To manually check if /dev/shm is mounted with nosuid, check the mount output from the command:                                                                                                    |
|                            | <pre>\$ mount   grep /dev/shm   grep nosuid</pre>                                                                                                    |
|                            | If /dev/shm is not mounted with nosuid option, as part of remediation, this rule does the following:<br>If there is no entry in /etc/fstab for /dev/shm, but /dev/shm is currently mounted on the system,<br>remediation adds the entry for /dev/shm from /etc/mtab (or mount command output) to /etc/fstab along<br>with nosuid as the new mount option. It also removes any suid or default mount options if present.<br>If there is entry in /etc/fstab for /dev/shm, this entry is modified by adding nosuid mount option and<br>removing any suid or default mount options if present.<br>The device /dev/shm is remounted as part of remediation for the change to take effect. |
| Rationale                  | The presence of SUID and SGID executables should be tightly controlled. Users should not be able to execute SUID or SGID binaries from temporary storage partitions.                                                                                                    |

# **Remediate Workload**

#### Prerequisites

This option is visible to users with "Administrator', 'Security Administrator', and 'Security Operator' roles.

### Procedure

You can remediate a workload against policies that are deployed on the Workload.

- 1. Click the workload in the Workload page.
- 2. You can remediate a workload in the following two ways:

a. Click the Remediate Worklaod button.

| Remediate                           |                    |
|-------------------------------------|--------------------|
| Remediate Workload with all deploye | d policies         |
| Remediate Workload                  |                    |
|                                     |                    |
| Remediate an element with a policy  |                    |
| Choose an element                   |                    |
|                                     | $\bigtriangledown$ |
| Choose a policy                     | $\bigtriangledown$ |

All the Security Policies that are deployed on the all Workload elements are remediated on the end node.

| Remediate Workload                                                                                                    |
|----------------------------------------------------------------------------------------------------|
| <b>Remediate Workload</b> will remediate all the elements of this workload with their respective deployed policies. The elements and their respective policies are shown below. |
| CRM_GlobalNode                                                                                                    |
| OS Security Level 1 for SLES for SAP Applications 12                                                                                                    |
| <b>Note:</b> This element will have to be rolled back 1 time(s), to completely undo these changes.                                                                              |
| SEQ 00                                                                                                    |
| SAP HANA 2.0 DB Security Level 2                                                                                                    |
| Note: This element will have to be rolled back 1 time(s), to completely undo these changes.                                                                                     |
|                                                                                                    |
| Continue                                                                                                    |

- b. Select from the drop-down of Choose an element option. The Choose a policy displays the applicable policies that are deployed on the workload element. Select one of the policies. Click Remediate Workload.
- 3. When the remediation starts, the Workload View displays different remediation that are in progress.

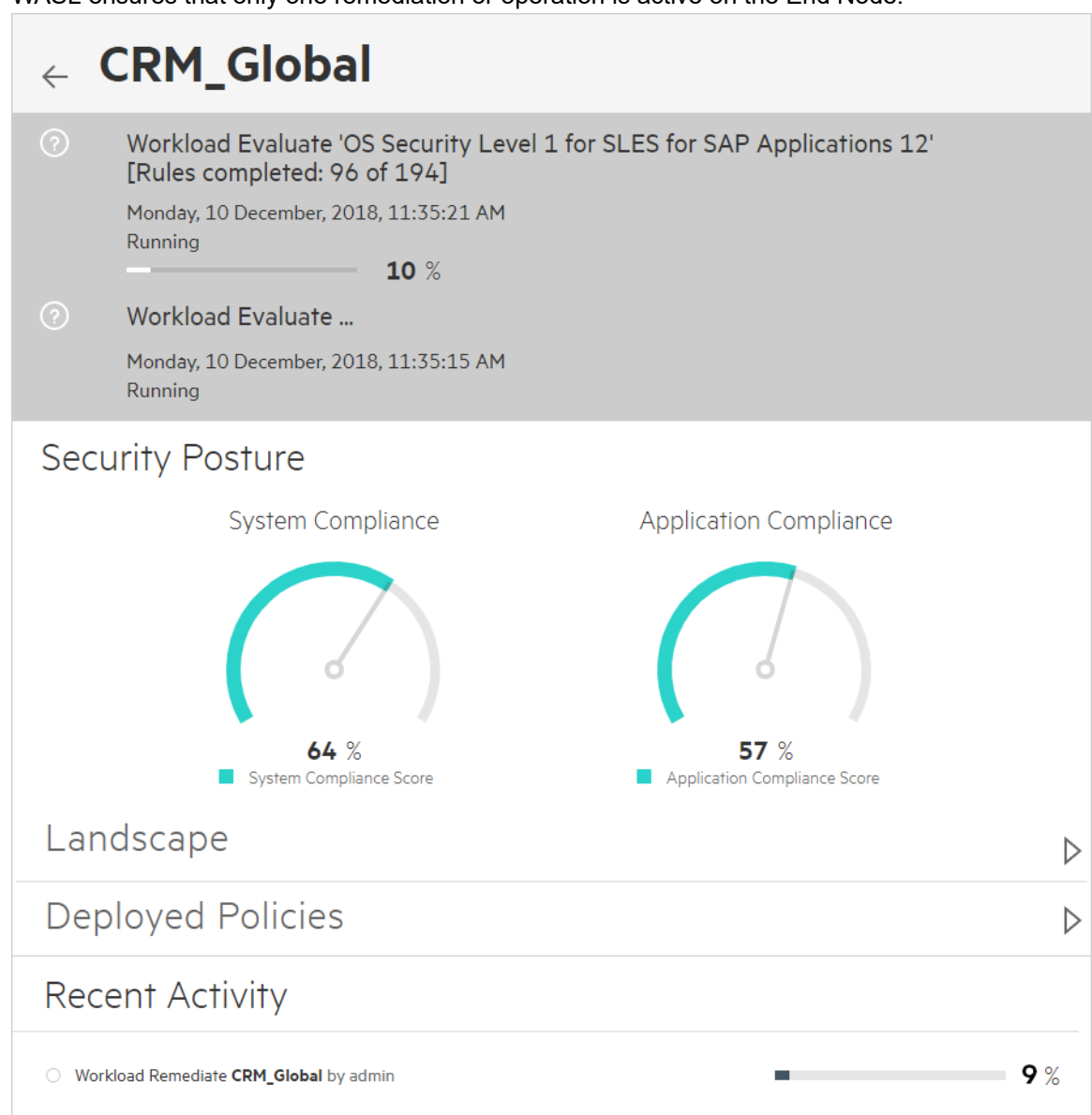

**4.** After the remediation is complete, the Workload Meters indicates the current score of the Workload against the policies deployed.

The Individual scores of each Policy can be viewed under "Deployed Policies" views.

- 5. The "Recent Activity" lists all the Policies that are Remediated individually per policy.
- 6. To view more details on Workload Remediate activity like the number of Fixed, Passed, Failed rules or Rules with Error in Policy, click each activity.

WASL ensures that only one remediation or operation is active on the End Node.

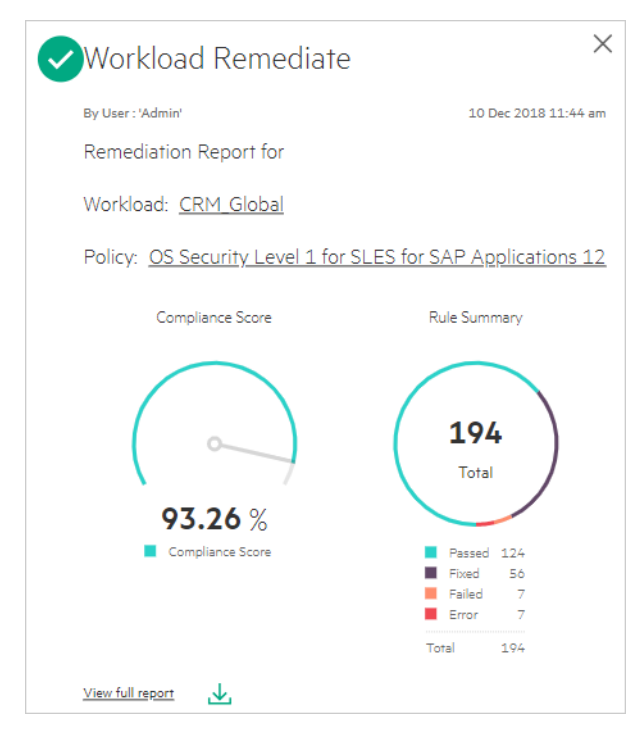

7. In the **Workload Remediate** window, click the **View Full Report** to see a complete HTML Report. You can also download it by clicking the download icon. You can click the individual rule and view the **Rule** 

### Summary.

| Rule results                      |                             |                               |             |                |                 |          |           |
|-----------------------------------|-----------------------------|-------------------------------|-------------|----------------|-----------------|----------|-----------|
|                                   |                             |                               | 180 passed  |                |                 |          | 6 8 other |
| Severity of fail                  | led rules                   |                               |             |                |                 |          |           |
|                                   | 3 low                       |                               |             |                | 3 medium        |          |           |
| Score                             |                             |                               |             |                |                 |          |           |
| Scoring system                    |                             | Score                         | Max         | cimum          | F               | Percent  |           |
| urn:xccdf:scoring:flat            |                             | 180.000000                    | 193.        | 000000         | 93.             | 26%      |           |
| Rule Overv                        | view                        |                               |             |                |                 |          |           |
| ✓ pass                            | 🕑 fail                      | notchecked                    |             | Search throu   | ugh XCCDF rules |          | Search    |
| ✓ fixed                           | error                       | notapplicable                 |             | Group rules by | /: Default      |          |           |
| <ul> <li>informational</li> </ul> | unknown                     |                               |             |                |                 |          |           |
| Title                             |                             |                               |             |                |                 | Severity | Result    |
| • Guide to the Secure             | e Configuration of SUSE     | Linux Enterprise 12 6x fail   | 7x error 1x | notchecked     |                 |          |           |
| * System Settings                 | 3x fail 7x error 1x no      | tchecked                      |             |                |                 |          |           |
| Installing and I                  | Maintaining Software        |                               |             |                |                 |          |           |
|                                   | ons and Masks 2x fail       | 3x error                      |             |                |                 |          |           |
| Restrict Par                      | rtition Mount Options       |                               |             |                |                 |          |           |
| Restrict Dyn                      | namic Mounting and Unm      | ounting of Filesystems        |             |                |                 |          |           |
|                                   | missions on Important F     | iles and Directories 2x fail  | 3x error    |                |                 |          |           |
|                                   | ermissions of the cron      | Files and Directories 2x fail |             |                |                 |          |           |
| Verify                            | y User Who Owns Cronta      | b Directories                 |             |                |                 | medium   | pass      |
| Verify                            | y Group Who Owns Cront      | ab Directories                |             |                |                 | medium   | pass      |
| Verify                            | Permissions on Crontab      | Directories                   |             |                |                 | medium   | fixed     |
| Verify                            | y permissions of the /etc/o | rontab file                   |             |                |                 | medium   | pass      |
| Verify                            | y permissions of the /etc/d | ron.allow file                |             |                |                 | medium   | pass      |

**8.** The Default Policies displays "Error" for some rules during remediation. The Error occurs when remediation script is present for the rules in the policies but not run due to the following reasons:

### **Rule Summary**

| Rule ID                                                    | file_permissions_crontab_dirs                                                                                                    |
|------------------------------------------------------------|----------------------------------------------------------------------------------------------------|
| Result                                                     | fixed                                                                                                    |
| Time                                                       | 2018-12-10T11:50:34                                                                                                    |
| Severity                                                   | medium                                                                                                    |
| Identifiers and References                                 | Identifiers: <u>GEN003100</u><br>References: ECLP-1, 225                                                                                                    |
| Description                                                | Crontab directories should be protected from unwanted permissions. To properly set the group permissions of /etc/cron.d, /etc/cron.hourly, /etc/cron.daily, /etc/cron.weekly, /etc/cron.monthly directories , run the command:<br>chmod og-rwx /etc/cron.d /etc/cron.hourly /etc/cron.daily /etc/cron.weekly /etc/cron.monthly |
| Rationale                                                  | Read access to these directories allows users to have insight on system jobs, which can create security risk. Similarly, write access will enable user to run any program with higher privileges.                                                                                                    |
| Evaluation messages<br>into<br>Fix execution completed and | returned: 0                                                                                                    |

a. These rules are sometimes intentionally not remediated, as they might disrupt the environment on the workload. If required, you can look at the rule description and enable remediation on them, by tailoring the Security Policy. For more information, see <u>Policy customization</u>. For example: WASL can check for /etc/issues banner file for specific banner messages, But will not do remediation of this rule automatically as banner messages might differ from one organization to another.

The Policy can be however customized to allow remediation to happen and change the banner to an appropriate text.

| Rule ID                                                                | banner_etc_issue                                                                                                    |
|------------------------------------------------------------------------|----------------------------------------------------------------------------------------------------|
| Result                                                                 | error                                                                                                    |
| Time                                                                   | 2018-12-10T19:36:59                                                                                                    |
| Severity                                                               | medium                                                                                                    |
| Identifiers and References                                             | Identifiers: CCE-27303-7                                                                                                    |
|                                                                        | References: AC-8(a), AC-8(b), AC-8(c)(1), AC-8(c)(2), AC-8(c)(3), 48, SRG-OS-000023-GPOS-00006, SRG-OS-000024-<br>GPOS-00007, SLES-12-030120                                                                                                    |
| Description                                                            | To configure the system login banner edit /etc/issue. Replace the default text with a message compliant with the local site policy or a legal disclaimer.                                                                                                    |
|                                                                        | This rule checks the contents of /etc/issue with the pattern provided in login_banner_text xccdf variable. The login_banner_text xccdf variable is pre populated with a set of standard login banners. Edit the login_banner_text xccdf variable in the profile, with any specific changes required to the login banner.                                                                                                    |
|                                                                        | The remediation is not done automatically and will happen only if the <u>remediate_banner_etc_issue</u> xccdf variable is set t true (Default is false). The remediation, will use the banner in <u>login_banner_text</u> xccdf variable, formats it and write the contents to /etc/issue.                                                                                                    |
|                                                                        | Sample DoD required text is either:                                                                                                    |
|                                                                        | You are accessing a U.S. Government (USG) Information System (IS) that is provided for USG-authorized use only. By using this IS (which includes any device attached to this IS), you consent to the following conditions:                                                                                                    |
|                                                                        | -The USG routinely intercepts and monitors communications on this IS for purposes including, but not limited to, penetration testing, COMSEC monitoring, network operations and defense, personnel misconduct (PM), law enforcement (LE), and counterintelligence (CI) investigations.                                                                                                    |
|                                                                        | <ul> <li>At any time, the USG may inspect and seize data stored on this IS.</li> <li>-Communications using, or data stored on, this IS are not private, are subject to routine monitoring, interception, and search, and may be disclosed or used for any USG-authorized purpose.</li> <li>-This IS includes security measures (e.g., authentication and access controls) to protect USG interests n for your personal benefit or privacy.</li> </ul>      |
|                                                                        | -Notwithstanding the above, using this IS does not constitute consent to PM, LE or CI investigative searchin<br>or monitoring of the content of privileged communications, or work product, related to personal representation<br>or services by attorneys, psychotherapists, or clergy, and their assistants. Such communications and work<br>product are private and confidential. See User Agreement for details.                                       |
|                                                                        | OR:                                                                                                    |
|                                                                        | I've read & consent to terms in IS user agreem't.                                                                                                    |
| Rationale                                                              | Display of a standardized and approved use notification before granting access to the operating system ensures privacy<br>and security notification verbiage used is consistent with applicable federal laws, Executive Orders, directives, policies,<br>regulations, standards, and guidance. System use notifications are required only for access via login interfaces with huma<br>users and are not required when such human interfaces do not exist. |
| Evaluation messages                                                    |                                                                                                    |
| info                                                                   |                                                                                                    |
| Fix execution complet                                                  | ted and returned: 1                                                                                                    |
| info                                                                   |                                                                                                    |
| This rules is not ena<br>remediation, set the<br>Ensure that the remed | abled for automatic remediation. To enable automatic<br>xccdf profile variable "remediate_banner_etc_issue" to true.<br>Jiation will not cause any undesired effects on the system                                                                                                    |
| info                                                                   |                                                                                                    |
| Failed to verify app                                                   | lied fix: Checking engine returns: fail                                                                                                    |
|                                                                        |                                                                                                    |

**b.** Some of the preconditions for the rules to remediate might not present.

For example: A rule to add node to /tmp partition might not remediate and give error, as /tmp might not be a separate partition on the Node.

# **Rollback last Remediation operation on Workload**

### Prerequisites

This option is visible to users with "Administrator', 'Security Administrator', and 'Security Operator' roles.

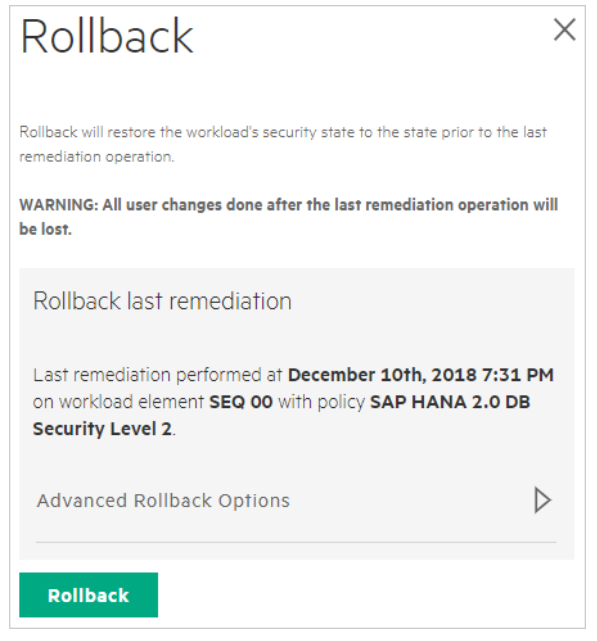

### Procedure

You can roll back a remediation that is previously done on a workload.

- 1. Click the workload in the Workload page.
- Click the Rollback button.
   Rollback moves the configuration of the workload to a stage that was present before the remediation.
- **3.** By Default Rollback is done on the last Policy remediated on any of the elements in the Workload. If required, you can select the Workload element on which rollback is performed by selecting "Advanced Rollback Options". Rollback will then happen on the last Policy remediation on that Workload element.

Contrary to Remediation, rollback is allowed only on one policy that has been recently remediated on the Workload. Whereas remediation can be done on all the policies that are deployed on a workload by just clicking one button. If you want to roll back all the policies, then see the **Activity** page of WASL to identify the number of remediations done on different workload elements. Then run the rollback operation on those workload elements that many numbers of times.

### Example

The **OS security Level 2 for SLES 12** and **OS Security Extras for SAP HANA** policies are deployed on the Node Workload element. The SAP HANA 2.0 DB Security Level 2 policy is deployed on SAP HANA System workload element for a specific workload. The remediation can be done on all these policies in one go. However, to move the Workload configuration to the state present before remediation, rollback has to be done twice on the Node workload element and once on SAP HANA system workload element.

Rollback works by taking snapshot of the workload element before remediation operation. The snapshot of workload configuration gets stored on the end node getting remediated. This snapshot contains configuration files, service settings, RPM package status, audit file, password policy settings, PAM settings, SAP HANA configuration settings and much more. It is based on the workload element. On doing rollback, the configuration snapshot that is stored is applied back.

### NOTE:

- During snapshot of default Policies, WASL takes a backup of multiple configurations related to the default Policy and other related Policy. For example, during remediation of "SAP HANA 2.0 DB Security Level 1", a snapshot is taken for both "SAP HANA 2.0 DB Security Level 1" and "SAP HANA 2.0 DB Security Level 2" policies, since both these policies are derived from the same XCCDF sources. It can result in extra snapshot being taken though a specific policy might not be deployed on the workload. Thus rollback might revert more changes than expected on the workload element based on the snapshot.
- 2. Snapshot will take entire file backup. For example, the /etc/ssh/sshd\_config file is backed up during snapshot stage of secure shell configuration. During rollback any other user-specific changes on these files will be lost.
- **3.** Policy tailoring, specifically if you are changing the content of any of the XCCDF Value/variable using <set-value> tag might leave gaps while taking snapshot. For more information, see <u>Policy</u> <u>customization</u>. It is recommended to test the tailoring done for Policy rollback operation from SMS.
- **4.** Rollback of newly imported policy is possible only if snapshot and rollback options are supported with the policy. You will have to check with the provider of the policy to be imported.

### **Reset Workload**

### Prerequisites

This option is visible to users with "Administrator' or 'Security Administrator' roles.

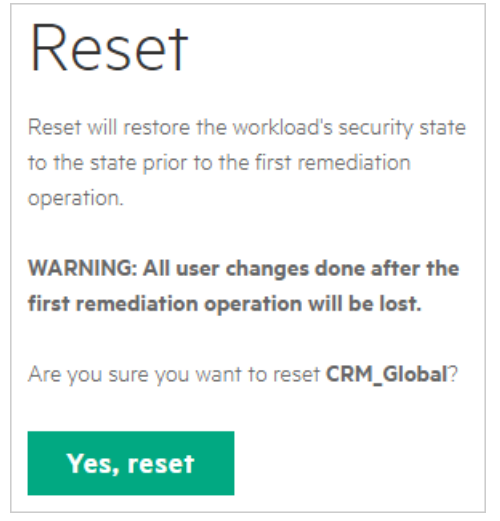

#### Procedure

Reset Workload resets all the security operations performed on the workload to the original state.

The Reset of the workload runs Rollback on all the remediation done so far on the workload elements in the reverse order.

- 1. Click the workload in the Workload page.
- 2. Click the Reset button.

A reset operation is used in situations when you want to eliminate the operating system or application hardening as a potential cause towards an application downtime.

**NOTE:** Cautiously, use the Reset option as multiple Remediates could have got performed on a workload over a period. Use the rollback of workload recursively instead of reset.

# **User Management**

This section describes the various operations that are supported for managing the users of SMS.

### **View Users**

### Prerequisites

This option is visible to users with "Administrator' or 'User Administrator' roles.

### Procedure

To view users,

1. Select from the left pane Settings > User Management option.

| $\bigoplus_{\text{Security Management Station}} \times$ | Settings                                                                |   |
|---------------------------------------------------------|-------------------------------------------------------------------------|---|
| Dashboard                                               | Authentication Settings<br>View or Edit the WASL Authentication options | Ø |
| Activity                                                | Global Settings                                                         | ß |
| Policies                                                | View or Edit the WASL Global options                                    | Ø |
| Settings                                                | User Management<br>View, Add or Edit User options                       | Ø |
|                                                         | Save                                                                    |   |

A list of users on SMS is displayed.

| -             | •                      |
|---------------|------------------------|
| ← Users       |                        |
| Search        | $Q + \dot{\nabla}$     |
| A • new       | Security Administrator |
| a 🔳 newuser   | Security Operator      |
| A leliouser   | Security Administrator |
| ¦cree ● admin | Administrator          |
| A • trialuser | Security Auditor       |
| A • testuser  | Policy Officer         |
|               |                        |

- If the icon before the user is gray in color, then the user is in "De-activate" state. The users in Deactivate state are not allowed to log in to SMS.
- A user with green icon is in "Activated" state and can log in to SMS.
- 2. On the Right side of each user, you can view the role assigned to the user.
- 3. To view more details on the user and perform operation on the user, click any of the users account.

| ← new                                                           |
|-----------------------------------------------------------------|
| â                                                               |
| Security Administrator<br>Security Administrator<br>abc@xyz.com |
| Phone number not available                                      |

### Add User

### Prerequisites

This option is visible to users with "Administrator' or 'User Administrator' roles. You can enter new user credentials.

To add user,

- 1. Select the Settings > User Management option from the left pane.
- 2. Click + symbol.

Enter the following details on the **Register User** window.

| User ID                 |   |
|-------------------------|---|
| Full Name (optional)    |   |
| Password                |   |
| Confirm Password        |   |
| Email (optional)        |   |
| Office Phone (optional) |   |
| Role                    | _ |

- a. User ID
- b. Full Name (Optional)
- c. Password
- d. Confirm Password
- e. Email (Optional)
- f. Office Phone (Optional)
- To assign the user, select from the list of Role. For different user roles and operations that are allowed for each role, see <u>User Roles</u>.
- 4. Click Register button.

The new user will require to change the password during first-time login.

# Edit User

### Prerequisites

This option is visible to users with "Administrator' or 'User Administrator' roles.

### Procedure

To edit user,

- 1. Select the Settings > User Management option from the left pane.
- 2. Click the specific user you want to edit.

| Edit User                            |                    |
|--------------------------------------|--------------------|
| Account details for <b>new</b> User. |                    |
| Full Name                            |                    |
| Security Administrator               |                    |
| Email Id                             |                    |
| abc@xyz.com                          |                    |
| Phone Number                         |                    |
| Role                                 |                    |
| Security Administrator               | $\bigtriangledown$ |
| Sava                                 |                    |
| Save                                 |                    |

3. To edit the user details or change the user role and save, click the Edit User option.

### **Reset Password**

### Prerequisites

This option is visible to users with "Administrator' or 'User Administrator' roles. If the user forgets the password, the password can be reset.

### Procedure

To reset user password,

- 1. Select the Settings > User Management option from the left pane.
- 2. Click the specific user you want to edit.
| Reset Password                         | × |
|----------------------------------------|---|
| Reset password for <b>new</b> account. |   |
| New Password                           |   |
| Confirm New Password                   |   |
| Reset                                  |   |
| Resei                                  |   |

3. To reset the user password, click the Reset Password option.

The user will require to change the password during next login.

### Activate/De-activate Users

The user account apart from 'admin' user can be activated or de-activated at any time.

#### Prerequisites

This option is visible to users with "Administrator' or 'User Administrator' roles.

#### Procedure

- 1. Select the Settings > User Management option from the left pane.
- 2. Click the specific user you want to activate or de-activate.
- 3. Select Activate or De-activate option.

#### Example

The user can be deactivated for multiple reasons like:

- The administrator is performing a maintenance operation.
- · There is a suspicious operation being performed from a user-account.
- The user has left the organization.

### Delete User.

#### Prerequisites

This option is visible to users with "Administrator' or 'User Administrator' roles.

### Procedure

To delete user,

1. Select the Settings > User Management option from the left pane.

- 2. Click the specific user you want to delete.
- 3. Click Delete User option.

A user can be deleted only when no operations are performed using this user credentials. All operations performed by the users are logged and retained for security audit and forensic analysis.

### **Policy Operations**

### **View policies**

### Prerequisites

This option is visible to users with "Administrator' or 'Policy Officer' roles.

### Procedure

To View the list of security policies provided in WASL:

1. Select the **Policies** option from the left pane.

| HPE WASL<br>Security Management Station | Policies Search                                    | Q + |         |
|-----------------------------------------|----------------------------------------------------|-----|---------|
| Dashboard                               | SAP HANA 2.0 DB Security Level 2                   |     | Default |
| Workloads                               |                                                    |     |         |
| Activity                                | OS Security Extras For SAP HANA                    |     | Default |
| Policies                                | <ul> <li>OS Security Level 1 for RHEL 7</li> </ul> |     | Default |
| Settings                                |                                                    |     |         |
|                                         | • OS Security Level 1 for SLES 12                  |     | Default |

A list of policies available on SMS is displayed.

- If the icon before the policy is gray in color, then the policy is in "Disable" state. The policies in disable state are not available for deployment on SMS workload element.
- A policy with green icon is in "enable" state and available for deployment on the workload element.
- Policies highlighted as **Default** are provided with WASL product.
- Policies highlighted as User Defined are created by Policy customization. For more information, see <u>Policy customization</u>.
- **2.** To get more information on the Policy, click a specific policy. The policy details display the following fields:

|                                                           | ecurity Level 1 for SLES 12                                                                                                    |           |
|-----------------------------------------------------------|----------------------------------------------------------------------------------------------------|-----------|
| <ul> <li>Deploye</li> </ul>                               | ed on 1 element                                                                                                    | 🖹 Copy    |
| This policy conta<br>Server 12 system<br>Operating System | ains rules to ensure OS security Level 1 baseline of SUSE Linux Enterprise<br>m. These rules provide basic security that is required to protect the<br>m instance. | 🚫 Disable |
| Туре                                                      | System                                                                                                    |           |
| Version                                                   | v1.2.0                                                                                                    |           |
| Platforms                                                 | SUSE Linux Enterprise Server 12<br>SUSE Linux Enterprise Server for SAP Applications 12                                                                            |           |
| Compliance                                                | System security                                                                                                    |           |
| Workloads                                                 |                                                                                                    |           |
| Rule Count                                                | 214                                                                                                    |           |
| File Informati                                            | on $\bigtriangledown$                                                                                                    |           |
| Policy Directory                                          |                                                                                                    |           |
| /opt/hpe/wasl/sms/ser                                     | rver/policies/ssg-sle12-xccdf                                                                                                    |           |
| XCCDF File                                                |                                                                                                    |           |
| ssg-sle12-xccdf.xml                                       |                                                                                                    |           |
| Tailoring File                                            |                                                                                                    |           |
| tailoring_xccdf_sles12                                    | -c4sl1_profile_default.xml                                                                                                    |           |

- 3. Policy Name: Name of the policy is displayed on the top of the page.
- 4. Status task bar: Green color Indicates policy is enabled and can be deployed on a workload. Grey color indicates that policy is disabled and cannot be deployed on workloads any more. The status task bar also indicates the number of Workload elements on which the policy is already deployed.
- 5. Type:
  - **a.** The type **System** indicates that the Policy can be deployed on Node elements of the workload (Operating system Only workload).
  - **b.** The type **Application** indicates that the policy can be deployed on an application like SAP HANA database that is running on the Node.
- 6. **Platforms**: The Operating System versions on which the policy can be deployed. This version maps to "PRETTY\_NAME" filed in /etc/os-release file on the end Node.
- 7. Compliance: Indicates if the Policy addresses some compliance.
- 8. Workloads: If the Policy type is Application, then the Workload entry indicates the type of application which this policy secures.
- 9. Rule Count: The number of rules (or group of rules) inside the policy.
- 10. File Information: Click to view the following details:

- **a. Policy Directory**: The directory on WASL SMS system where all the policy-related files are stored.
- **b. XCCDF File**: XCCDF is the main XML file based on XCCDF standards. It has entry point for all the rules in the policy and actions to be taken during evaluation and remediation of the policy. The XCCDF file also has profiles (List of rules or List of group of rules), which is used by WASL to create policies.
- **c. Tailoring File**: Tailoring file is created by WASL when the XCCDF file is loaded into WASL product for the first time. There will be one unique tailoring file per policy. Each tailoring file contains an XCCDF profile (List of rules or List of group of rules). The XCCDF profile is picked from the XCCDF file during first-time load of the XCCDF file by WASL.

### **Disable/Enable security policy**

### Prerequisites

This option is visible to users with "Administrator' or 'Policy Officer' roles.

### Procedure

To enable/disable security policy.

- 1. Select the **Policies** option from the left pane.
- 2. To get more information on the Policy, click a specific policy.
- 3. To disable the policy, click **Disable** option from the right side operations menu.
  - Once a policy is disabled, it is not available to deploy on any workload.
  - If the policy is already deployed on a workload, those deployments will not be affected.
- **4.** To enable the policy for deployment to workload, click **Enable** option. Only enabled policies can be deployed on a workload.

### **Policy customization**

### Tailoring an existing Policy (Copy and Edit security policy)

Prerequisites: This option is visible to users with "Administrator' or 'Policy Officer' roles.

This option provides a way to copy an existing policy and tailor it to the organization-specific policy.

#### NOTE:

- 1. Tailoring can only be done on a newly copied policy before the policy is enabled.
- 2. If you are planning major changes to a policy by tailoring it, then it is recommended to use a test SMS node with test Workloads. Create and test this tailored policy first. If there are issues in a tailored policy, it can.
  - Cause issues on the workload.
  - There are chances that you might create multiple tailored policies to get the final desired policy. You cannot delete a tailored policy loaded and deployed on a Workload, Policy already deployed once, can only be disabled. It can leave too many unwanted intermediate tailored policies on the SMS.

- 1. Select the **Policies** option from the left pane.
- 2. Click on the policy you want to create a copy.
- **3.** To copy the policy to a new Policy, click **Copy** option.

| Сору                                             | $\times$ |
|--------------------------------------------------|----------|
| Create a copy of OS Security Level 1 for SLES 12 |          |
| Title                                            |          |
| Custom OS Security Level 1 for SLES 12           |          |
| Description                                      |          |
| Custom policy                                    |          |
|                                                  |          |
| Сору                                             |          |

- 4. Provide a new unique Policy Name under Title and also provide the Description of this new policy.
- 5. To see the copied policy, click **Task (Activity)** which indicates the successful policy copy operation. Alternatively, you can search for the new policy in the **Policies** page of WASL.

| <ul> <li></li> </ul> | Policy Copy                                                                                                    | $\times$ |  |
|----------------------|----------------------------------------------------------------------------------------------------|----------|--|
|                      | By User : 'Admin' 10 Dec 2018 12:00 pm                                                                             |          |  |
|                      | Policy OS Security Level 1 for SLES 12 copied into a new policy Custom OS Security Level 1 for SLES 12 by 'Admin'. |          |  |

6. Click the new policy that is copied. The details of the new policies are displayed in the center window.

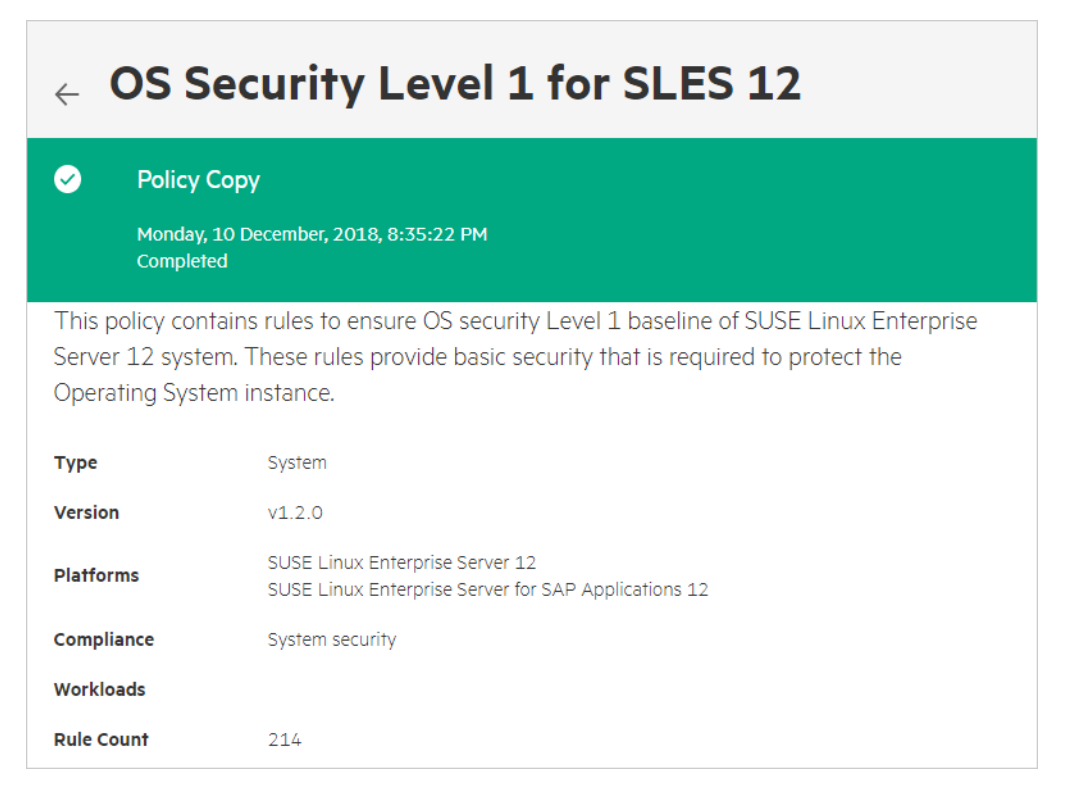

7. To see the policy details such as location of policy files on WASL Virtual Appliance, click the arrow next to **File Information** option.

| $\leftarrow$ Custom OS S                                                                                         | ecurity Level 1 for SLES 12        |  |  |  |  |
|----------------------------------------------------------------------------------------------------|------------------------------------|--|--|--|--|
| <ul> <li>Not deployed on any ele</li> </ul>                                                                      | ement                              |  |  |  |  |
| Custom policy                                                                                                    |                                    |  |  |  |  |
| Туре                                                                                                    | System                             |  |  |  |  |
| Version                                                                                                    | v1.2.0                             |  |  |  |  |
| Platforms         SUSE Linux Enterprise Server 12           SUSE Linux Enterprise Server for SAP Applications 12 |                                    |  |  |  |  |
| Compliance                                                                                                    | System security                    |  |  |  |  |
| Workloads                                                                                                    |                                    |  |  |  |  |
| Rule Count                                                                                                    | 214                                |  |  |  |  |
| File Information                                                                                                 | $\bigtriangledown$                 |  |  |  |  |
| Policy Directory                                                                                                 |                                    |  |  |  |  |
| _/opt/hpe/wasl/sms/server/policies/ssg-sle12-xccdf                                                               |                                    |  |  |  |  |
| XCCDF File                                                                                                    |                                    |  |  |  |  |
| ssg-sle12-xccdf.xml                                                                                              |                                    |  |  |  |  |
| Tailoring File                                                                                                   |                                    |  |  |  |  |
| tailoring_xccdf_hpe.wasl_profile_Custom_O                                                                        | S_Security_Level_1_for_SLES_12.xml |  |  |  |  |

**8.** To tailor the new policy on the SMS system by using a text editor like vim, edit only the tailoring file.

### Example:

| Sms-node:  | #  | cd  | /opt/hpe/wasl/sms/server/policies/ssg-sle12-xccdf                           |
|------------|----|-----|-----------------------------------------------------------------------------|
| Sms-node:  | #  | 11  | tailoring xccdf hpe.wasl profile Custom OS Security Level 1 for SLES 12.xml |
| -rw-rw     | 1  | wa  | slsms wasIsms 30696 Apr 23 15:29                                            |
| tailoring_ | хc | cdf | hpe.wasl profile Custom OS Security Level 1 for SLES 12.xml                 |
| Sms-node:  | #  | vi  | tailoring_xccdf_hpe.wasl_profile_Custom_OS_Security_Level_1_for_SLES_12.xml |

#### NOTE:

- a. The tailoring file must be owned by waslsms user and group.
- **b.** There are chances that remnant files (like the vim editor swap file) will be created sometimes in the policy directory. Ensure that such files are deleted before you reload the policy to SMS.
- **c.** You can run the following command to check if any files have user and group other than **waslsms**:

# find .  $\!$  -user waslsms

# find .  $\!$  -group waslsms

Take appropriate action of either deleting these files or changing the user/group ownership.

- d. Policy tailoring, specifically if you are changing the content of the any of the XCCDF Value/ variable using <set-value> tag might leave gaps while taking snapshot. For information on snapshot, see <u>Rollback last Remediation operation on Workload</u>). It is recommended to test the tailoring done for Policy rollback operation from SMS.
- 9. A sample edit of a copied profile is as follows:
  - a. Copy the OS Security Level 1 For SLES 12 security policy to Custom OS Security Level 1 For SLES 12 security policy.
  - b. We will try changing the rules in Custom OS Security Level 1 For SLES 12 to change the terminal banner messages and enable remediation (in /etc/issues and /etc/issues.net), and also disable the gnome login banner rules.

Following is the set of rules related to this:

- banner\_etc\_issue Check and Modify the System Login Banner (/etc/ issue)
- banner\_etc\_issue\_net Check and Modify the System Login Banner (/etc/issue.net)
- dconf gnome banner enabled Checks and Enable gnome login banner
- dconf\_gnome\_login\_banner\_text Check and Modify the gnome login banner text

If we do evaluation or remediation of an **OS Security Level 1 For SLES 12** policy, the rule description in the evaluation or remediation reports has details on these rules and the XCCDF variables used by them. Details on these rules and XCCDF variables are also available in the XCCDF file (in this case ssgsle12-xccdf.xml).

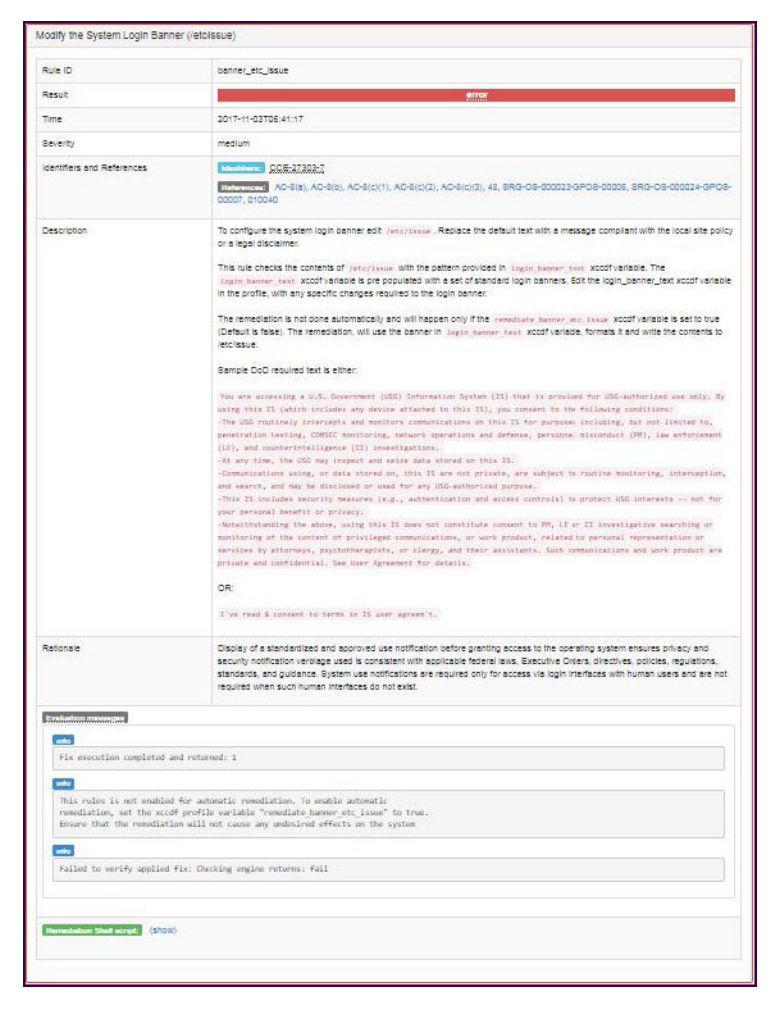

Only edit the Tailoring file /opt/hpe/wasl/sms/server/policies/ssg-sle12-xccdf/ tailoring\_xccdf\_hpe.wasl\_profile\_Custom\_OS\_Security\_Level\_1\_for\_SLES\_12. xml in the WASL Virtual Appliance to make all the necessary changes.

**c.** The dconf\_gnome\_banner\_enabled and dconf\_gnome\_login\_banner\_text can be disabled by setting the selected="true" to selected="false" for the following rules:

#### Change from:

```
<refine-rule idref="dconf_gnome_login_banner_text" weight="0" />
<select idref="dconf_gnome_login_banner_text" selected="true"></select>
--
<refine-rule idref="dconf_gnome_banner_enabled" weight="0" />
<select idref="dconf_gnome_banner_enabled" selected="true" />
```

#### Change to:

```
<refine-rule idref="dconf_gnome_login_banner_text" weight="0" />
<select idref="dconf_gnome_login_banner_text" selected="false"></select>
--
<refine-rule idref="dconf_gnome_banner_enabled" weight="0" />
<select idref="dconf_gnome_banner_enabled" selected="false" />
-
```

- d. The banner\_etc\_issue and banner\_etc\_issue\_net rule depends on the following XCCDF variables:
  - login\_banner\_text: This variable has the banner text against which evaluation and remediation is done. The default value is set to a banner as prescribed by United States Government Configuration Baseline and identified by "usgcb\_default" idref (ID reference) in the XCCDF file. There are also options to set this to DOD default (identified by "dod\_default" idref) or short (identified by "dod\_short" idref) or DOD Office of Designated Approving Authority DDA (identified by "dod\_odda\_default" idref) login banners.

To use any of the alternative idref ("usgcb\_default", "dod\_default", "dod\_short", "dod\_odda\_default") already available, use <refine-value> tag in the tailoring file. However, in this sample we can use <set-value> tag, and set the login banner to a different text as follows:

```
<set-value idref="login_banner_text">
This system belongs to Demo corp.
Only authorized users are allowed to Login.
I've read &amp; consent to terms in IS user agreem't.
</set-value>
```

• remediate\_banner\_etc\_issue: This variable needs to be set to true to enable remediation on banner\_etc\_issue rule. The default value is "false". The other possible value supported in the XCCDF is "true". In this sample, we can use <refine-value> tag in the tailoring file and enable remediation as:

```
<refine-value idref="remediate banner etc issue" selector="true" />
```

 remediate\_banner\_etc\_issue\_net: This variable needs to be set to true to enable remediation on banner\_etc\_issue\_net rule. The default value is "false". The other possible value supported in the XCCDF is "true". In this sample, we can use <refine-value> tag in the tailoring file and enable remediation as:

```
<refine-value idref="remediate_banner_etc_issue_net" selector="true" />
```

e. The

tailoring\_xccdf\_hpe.wasl\_profile\_Custom\_OS\_Security\_Level\_1\_for\_SLES\_12.
xml after editing will be as follows:

```
<?xml version='1.0' encoding='utf-8'?>
<Tailoring id="xccdf_org.open-scap_tailoring_example"
xmlns="http://checklists.nist.gov/xccdf/1.2">
<tatus>incomplete</tatus>
<tversion time="2013-01-15T16:00:00.000+02:00">1.0</version>
<tversion time="2013-01-15T16:00:00.000+02:00">1.0</version>
<tversion time="2013-01-15T16:00:00.000+02:00">1.0</version>
<tversion time="2013-01-15T16:00:00.000+02:00">1.0</version>
<tversion time="2013-01-15T16:00:00.000+02:00">1.0</tversion>
<tversion time="2013-01-15T16:00:00.000+02:00">1.0</tversion>
<tversion time="2013-01-15T16:00:00.000+02:00">1.0</tversion>
<tvorsion time="2013-01-15T16:00:00.000+02:00">1.0</tversion>
<tvorsion time="2013-01-15T16:00:00.000+02:00">1.0</tv>
<tvorsion time="2013-01-15T16:00:00.000+02:00">1.0</tv>
<tvorsion time="2013-01-15T16:00:00.000+02:00">1.0</tv>
<tvorsion time="2013-01-15T16:00:00.000+02:00">1.0</tv>
<tvorsion time="2013-01-15T16:00:00.000+02:00">1.0</tv>
<tvorsion time="2013-01-15T16:00:00.000+02:00">1.0</tv>
<tvorsion time="2013-01-15T16:00:00.000+02:00">1.0</tv>
<tvorsion time="2013-01-15T16:00:00.000+02:00">1.0</tv>
<tvorsion time="2013-01-15T16:00:00.000+02:00">1.0</tv>
<tvorsion time="2013-01-15T16:00:00.000+02:00">1.0</tv>
<tvorsion time="2013-01-15T16:00:00.000+02:00">1.0</tv>
<tvorsion time="2013-01-15T16:00:00.000+02:00">1.0</tv>
<tvorsion time="2013-01-15T16:00:00.000+02:00"</td>

Call the start of the start of the
```

f. To summarize, the following actions are taken in the tailoring file:

- Set selected=false on rules dconf\_gnome\_banner\_enabled and dconf\_gnome\_login\_banner\_text.
- Set the Login banner to be evaluated and remediated to:

```
This system belongs to Demo corp.
Only authorized users are allowed to Login.
I've read & consent to terms in IS user agreem't
```

• Enabled remediation on "banner\_etc\_issue" and "banner\_etc\_issue\_net" by setting idref="remediate\_banner\_etc\_issue" and idref="remediate\_banner\_etc\_issue\_net" to "true".

| $\leftarrow$ Custom OS S                  |                                                                                         |          |
|-------------------------------------------|-----------------------------------------------------------------------------------------|----------|
| <ul> <li>Not deployed on any e</li> </ul> | lement                                                                                  | 🕒 Сору   |
| Custom policy                             |                                                                                         | Reload   |
|                                           |                                                                                         | 🖓 Enable |
| Туре                                      | System                                                                                  | Delete   |
| Version                                   | v1.2.0                                                                                  |          |
| Platforms                                 | SUSE Linux Enterprise Server 12<br>SUSE Linux Enterprise Server for SAP Applications 12 |          |
| Compliance                                | System security                                                                         |          |
| Workloads                                 |                                                                                         |          |
| Rule Count                                | 214                                                                                     |          |

**10.** Once the tailoring file is edited and saved on WASL Virtual Appliance, the Policy can be reloaded, by clicking on the "Reload" option in the Policy screen. You can note any changes in **Rule Count** if any rules are disabled.

| $\leftarrow$ Custom OS Security Level 1 for SLES 12 |                              |                                                                                         |  |
|-----------------------------------------------------|------------------------------|-----------------------------------------------------------------------------------------|--|
| ⊘                                                   | Policy Reload                |                                                                                         |  |
|                                                     | Monday, 10 Dece<br>Completed | mber, 2018, 12:07:30 PM                                                                 |  |
| Custo                                               | m policy                     |                                                                                         |  |
| Туре                                                |                              | System                                                                                  |  |
| Versio                                              | n                            | v1.2.0                                                                                  |  |
| Platfor                                             | ms                           | SUSE Linux Enterprise Server 12<br>SUSE Linux Enterprise Server for SAP Applications 12 |  |
| Compli                                              | ance                         | System security                                                                         |  |
| Worklo                                              | ads                          |                                                                                         |  |
| Rule Co                                             | ount                         | 212                                                                                     |  |

**11.** This Policy needs to be finally enabled, so that it can be deployed on different workloads.

### Import new policy

### Prerequisites

This option is visible to users with "Administrator' or 'Policy Officer' roles.

| Do consider the                                                                                                 | e following points before uploading new profi       | es:         |
|----------------------------------------------------------------------------------------------------|-----------------------------------------------------|-------------|
| 1. The names of<br>archive file shou                                                                            | archived directory, XCCDF file, JSON file and the   | e resultant |
| 2. The naming c                                                                                                 | conventions of the profiles inside the XCCDF file s | should      |
| comply with <b>xcc</b>                                                                                          | df_[^_]+profile.+ syntax as per XCCDF 1.2 Spec      | ification.  |
| 3. JSON file follo                                                                                              | ws the guidelines mentioned in the documentat       | ion.        |
| 4. Upload file sh                                                                                               | ould be less than 100MB and must be a .TAR.G        | Z or .ZIP   |
| file.                                                                                                    |                                                     |             |
| For detailed info                                                                                               | ormation about archive import, please refer poli    | су          |
| customization s                                                                                                 | ection of the user manual.                          |             |
|                                                                                                    |                                                     |             |
| Upload .TAR.GZ                                                                                                  | or ZIP file                                         |             |
| have been a second second second second second second second second second second second second second second s | ALC: CALLER AND AND AND AND AND AND AND AND AND AND |             |

### Procedure

To import new policy.

- 1. Select the **Policies** option from the left pane.
- 2. Click + symbol.

A window is displayed to specify the details of security policy to import into Security Management Station (SMS).

- 3. To import the file into SMS, click Choose file option.
- 4. Read the instructions displayed on the screen carefully.
- 5. A policy is a ZIP or TAR.GZ file. It consists of four different types of files in a directory:
  - **a.** XCCDF file, which has the various rules and the profile.
    - I. Profiles are list of rules or list of group of rules present in the XCCDF file. The list is created to achieve specific security protection together.
    - **II.** For each Profile in the XCCDF, a tailoring file is created by SMS that maps to an SMS Policy. The Name of the profiles must match the pattern as **xccdf\_[^#]\_profile.+**. For example, **xccdf\_sample\_profile\_1**.
  - b. OVAL and/or Script file that has the implementation for evaluation and remediation of the rules. The OpenSCAP product shipped with WASL on the node to be secured is enabled with Script Check Engine <u>https://www.open-scap.org/features/other-standards/sce/</u>. It allows Evaluation of a rule to happen using scripts (like python and shell scripts) along with the OVAL XML files based evaluations.
  - c. JSON file required by SMS to identify the policy name, applicable OS version for the policy and the compliance fulfillment of the policy, Type of Application (Workload). See the Sample JSON file with details at <u>Sample JSON file used to import policy</u>.
  - d. Optional profile\_apis.py (Python file), primarily to enable snapshot (taken during remediation) and rollback features on a workload for the policy. APIs should be exported from profile\_apis.py for doing snapshot and rollback. Other APIs also can be exposed from profile\_apis.py. The APIs get called during Workload Operation for the set of Policies that is getting imported. See the Sample profile\_apis.py file at <u>Sample profile\_apis.py optionally</u> used in importing policy.
- 6. Ensure that the following files have same names with different extensions:
  - **a.** Names of directory holding the files
  - **b.** The XCCDF file name
  - **c.** The JSON file name
  - d. The resultant archive .tar.gz or .zip file

SMS uses this name to identify the different files.

- On successful completion of **Import** operation, a new policy is registered to SMS. If the policy is not in compliance with XCCDF standards, the import operation is unsuccessful. The respective activity errors logs can be referenced for further actions.
- **8.** The imported policy is displayed in SMS as a **User defined** policy. By default the policy is in disable status. Enable the policy to make it available to deploy on the workload element.

### **Delete Policy.**

### Prerequisites

This option is visible to users with "Administrator' or 'Policy Officer' roles.

Delete Option is not provided to policies that are already deployed once. Even if the policy is undeployed from all workload elements for auditing reasons.

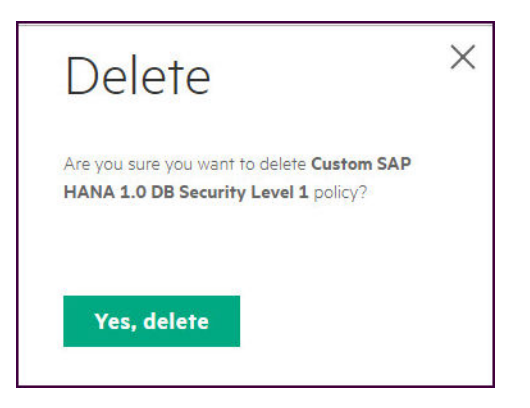

### Procedure

To Delete the policy,

1. Select the **Policies** option from the left pane.

A list of policies available on SMS is displayed.

- 2. Select the User defined policy that has to be deleted.
- 3. To delete the policy from SMS, use the **Delete** option.

### **Policy update**

#### Prerequisites

This option is visible to users with 'Administrator' or 'Policy Officer' roles.

| Policies                       | Search                                      | Q | + |         |
|--------------------------------|---------------------------------------------|---|---|---------|
| <ul> <li>OS Securi</li> </ul>  | ty Extras For SAP HANA                      |   |   | Default |
| <ul> <li>OS Securi</li> </ul>  | ty Level 1 for RHEL 7                       |   |   | Default |
| <ul> <li>OS Securi</li> </ul>  | ty Level 1 for SLES 12                      |   |   | Default |
| <ul> <li>OS Securi</li> </ul>  | ty Level 1 for SLES for SAP Applications 12 |   |   | Default |
| <ul> <li>OS securit</li> </ul> | y Level 2 For RHEL 7                        |   |   | Default |
| OS Securi                      | ty Level 2 for SLES 12                      |   |   | Default |
| <ul> <li>OS Securi</li> </ul>  | ty Level 2 for SLES for SAP Applications 12 |   |   | Default |
| SAP HAN                        | A 1.0 DB Security Level 1                   |   |   | Default |
| SAP HAN                        | A 1.0 DB Security Level 2                   |   |   | Default |

#### Procedure

To perform Policy update,

- 1. Transfer any new policy rpm packages provided to the WASL Virtual Appliance using wasladmin user access.
- 2. Log in to the WASL Virtual Appliance through secure shell or console access as wasladmin user.
- 3. Unlock the **root** user account for a period until you install the new rpm packages:

```
# sudo /opt/hpe/wasl/sms/tools/lockunlock_root.sh -unlock
[sudo] password for wasladmin: <<<<< Enter the password of wasladmin here
Enter the root user Password : <<<<< Enter a new password for root user
Confirm the root user Password : <<<<< Re-Enter the new password once again
root user is enabled with the given password. Please lock the root user after
usage.</pre>
```

- 4. Once the root user is unlocked, login to the WASL Virtual Appliance as root user using the password set in <u>Step 3</u>. Install the policy rpm packages using yum install <rpm\_package> command.
- 5. Once the packages are installed, logout of the **root** session.
- 6. Log in to the WASL Virtual Appliance through secure shell or console access as wasladmin user. Lock the root user account using the following command:

# sudo /opt/hpe/wasl/sms/tools/lockunlock root.sh -lock

- 7. Wait for around 15 seconds and then check the update button by logging into the SMS.
- 8. If the updates are available, then the update button gets highlighted.

| Policies Search                                                          | Q | + 💿 🏱   |
|--------------------------------------------------------------------------|---|---------|
| OS Security Extras For SAP HANA                                          |   | Default |
| • OS Security Level 1 for RHEL 7                                         |   | Default |
| • OS Security Level 1 for SLES 12                                        |   | Default |
| <ul> <li>OS Security Level 1 for SLES for SAP Applications 12</li> </ul> |   | Default |
| • OS security Level 2 For RHEL 7                                         |   | Default |
| • OS Security Level 2 for SLES 12                                        |   | Default |
| OS Security Level 2 for SLES for SAP Applications 12                     |   | Default |
| SAP HANA 1.0 DB Security Level 1                                         |   | Default |

**9.** If the update button is not highlighted, you can make WASL SMS to recheck for updates by logging into WASL Virtual Appliance through Secure Shell/Console as **wasladmin** user and running the following command:

# sudo /opt/hpe/wasl/sms/tools/wasl sms.sh -check policy updates

**10.** To see the details of policies to be updated as well as new policies if any, click the update button in SMS GUI.

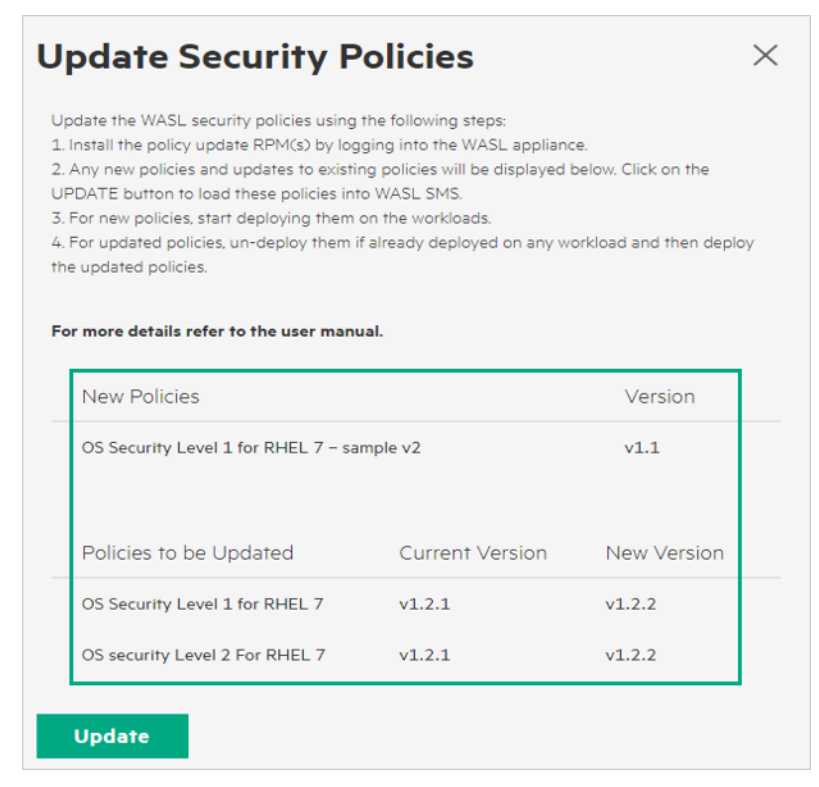

**11.** To consume the policy update, click the update button

**12.** Once the policy update is consumed, the final status is displayed.

| Update Security F                                                                                                    | Policies     |            | $\times$   |  |
|----------------------------------------------------------------------------------------------------|--------------|------------|------------|--|
| Update the WASL security policies using the following steps:<br>1. Install the policy update RPM(s) by logging into the WASL appliance.<br>2. Any new policies and updates to existing policies will be displayed below. Click on the<br>UPDATE button to load these policies into WASL SMS.<br>3. For new policies, start deploying them on the workloads.<br>4. For updated policies, un-deploy them if already deployed on any workload and then deploy<br>the updated policies. |              |            |            |  |
| For more details refer to the user man                                                                                                    | uai.         |            |            |  |
| New Policies                                                                                                    |              | Version    | Status     |  |
| OS Security Level 1 for RHEL 7 - sa                                                                                                    | ample v2     | v1.1       | <b>I</b>   |  |
| Updated Policies                                                                                                    | From Version | To Version | Status     |  |
| OS Security Level 1 for RHEL 7                                                                                                    | v1.2.1       | v1.2.2     | $\bigcirc$ |  |
| OS security Level 2 For RHEL 7                                                                                                    | v1.2.1       | v1.2.2     | <b>S</b>   |  |
| Policy Update Successful                                                                                                    |              |            |            |  |
| Close                                                                                                    |              |            |            |  |

**13.** Check the activity page as well for Policy Update status. For any issues during the update, the Policy Update status on activity page will show "Additional Information".

| <ul> <li></li> </ul> | Policy Update                              |              |            | ×            |
|----------------------|--------------------------------------------|--------------|------------|--------------|
|                      | By User : 'admin'                          |              | Dec 4, 2   | 018 10:40 am |
|                      | Policy Update Successful                   |              |            |              |
|                      | New Policies                               |              | Version    | Status       |
|                      | OS Security Level 1 for RHEL 7 - sample v2 |              | v1.1       | ⊘            |
|                      | Updated Policies                           | From Version | To Version | Status       |
|                      | OS Security Level 1 for RHEL 7             | v1.2.1       | v1.2.2     | <b>~</b>     |
|                      | OS security Level 2 For RHEL 7             | v1.2.1       | v1.2.2     | 0            |

14. Click the policy page to see the new policy OS security Level 1 for RHEL 7 - sample v2 added to the existing policy list.

| Policies Search                                                          | Q | + |         |
|--------------------------------------------------------------------------|---|---|---------|
| OS Security Extras For SAP HANA                                          |   |   | Default |
| • OS Security Level 1 for RHEL 7                                         |   |   | Default |
| • OS Security Level 1 for RHEL 7 - sample v2                             |   |   | Default |
| • OS Security Level 1 for SLES 12                                        |   |   | Default |
| <ul> <li>OS Security Level 1 for SLES for SAP Applications 12</li> </ul> |   |   | Default |
| SAP HANA 1.0 DB Security Level 1                                         |   |   | Default |

- **15.** The above steps ensures that SMS has the recent updated policies or new policies loaded. You can start deploying this new or updated policies on any new workloads.
- **16.** On workload having an older version of the updated policy, Un-Deploy the older version and start using the latest version of the Policy. Following are the steps:
  - **a.** Click workloads where the old policies were deployed. A banner message is displayed as *Policy updates are available. Please check "Deployed Policies.*

| ← RHEL 7.5                                                      |                      |
|-----------------------------------------------------------------|----------------------|
| Online     Policy updates are available, please check "Deployee | d Policies."         |
| Security Posture<br>System Com                                  | pliance<br>nce Score |
| Landscape                                                       | $\triangleright$     |
| Deployed Policies                                               | $\triangleright$     |
| Recent Activity                                                 |                      |

b. Scroll down on the same page and click deployed policies to check policy details. In the example here, two policies by name OS security Level 1 for RHEL 7 and OS security Level 2 for RHEL

7 are deployed with version number 1.2.1 and an updated version of 1.2.2 is available.

| Landscape              |              |                         |                      | $\triangleright$   |
|------------------------|--------------|-------------------------|----------------------|--------------------|
| Deployed P             | olicies      |                         |                      | $\bigtriangledown$ |
| rhel 7.5               |              |                         |                      |                    |
| Policy                 |              | Deployed Version        | Current Score (In %) | Update Available   |
| OS Security Level 1    | for RHEL 7   | v1.2.1                  | Not yet evaluated.   | v1.2.2             |
| OS security Level 2    | For RHEL 7   | v1.2.1                  | Not yet evaluated.   | v1.2.2             |
| Please un-deploy and t | hen deploy t | he policies to start us | sing the updates.    |                    |
| Recent Activ           | /ity         |                         |                      |                    |

c. Un-deploy these policies and redeploy them to use the latest version of policies.

**NOTE:** It is possible that the updated policies might require the latest WASL Node packages to be installed on the Workload. It is recommended to first Install the latest Node packages on the Workload before deploying the latest policies.

To install the Node packages automatically, edit the Workload, click on Node element and select "Install Packages". For more information on Installing the Node packages, see the WASL Install and Setup Guide.

# Session operation and Help

All users who log in to WASL SMS can see the user name and the role that they have logged in. To view user name and role:

1. Click the LeftHand bottom corner screen after the user icon.

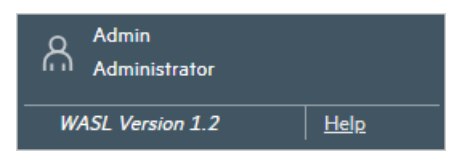

2. The following options are displayed:

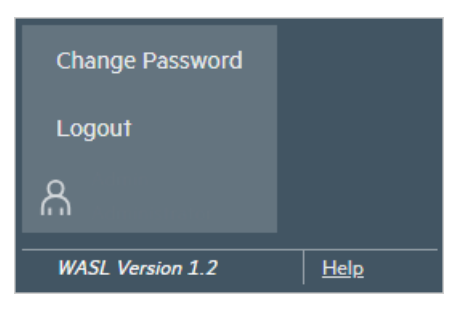

- **Change Password**: Change the password of the current logged in user. The newly updated password gets applied from next login.
- Logout: To log out from SMS.
- WASL Version: To identify the version of WASL.
- Help: Opens the WASL Help, to view information about each of the WASL screens in SMS.

## Websites

General websites Hewlett Packard Enterprise Information Library <u>www.hpe.com/info/EIL</u> Server Infrastructure Security Solutions <u>http://www.hpe.com/go/security</u>

WASL websites HPE WASL User Guide

OpenSCAP portal https://www.open-scap.org/

For additional websites, see **Support and other resources**.

# Support and other resources

### **Accessing Hewlett Packard Enterprise Support**

• For live assistance, go to the Contact Hewlett Packard Enterprise Worldwide website:

### http://www.hpe.com/info/assistance

 To access documentation and support services, go to the Hewlett Packard Enterprise Support Center website:

### http://www.hpe.com/support/hpesc

### Information to collect

- Technical support registration number (if applicable)
- · Product name, model or version, and serial number
- Operating system name and version
- Firmware version
- Error messages
- Product-specific reports and logs
- · Add-on products or components
- · Third-party products or components

### Accessing updates

- Some software products provide a mechanism for accessing software updates through the product interface. Review your product documentation to identify the recommended software update method.
- To download product updates:

Hewlett Packard Enterprise Support Center <u>www.hpe.com/support/hpesc</u> Hewlett Packard Enterprise Support Center: Software downloads <u>www.hpe.com/support/downloads</u> Software Depot

### www.hpe.com/support/softwaredepot

• To subscribe to eNewsletters and alerts:

### www.hpe.com/support/e-updates

 To view and update your entitlements, and to link your contracts and warranties with your profile, go to the Hewlett Packard Enterprise Support Center More Information on Access to Support Materials page:

www.hpe.com/support/AccessToSupportMaterials

(IMPORTANT: Access to some updates might require product entitlement when accessed through the Hewlett Packard Enterprise Support Center. You must have an HPE Passport set up with relevant entitlements.

### **Customer self repair**

Hewlett Packard Enterprise customer self repair (CSR) programs allow you to repair your product. If a CSR part needs to be replaced, it will be shipped directly to you so that you can install it at your convenience. Some parts do not qualify for CSR. Your Hewlett Packard Enterprise authorized service provider will determine whether a repair can be accomplished by CSR.

For more information about CSR, contact your local service provider or go to the CSR website:

http://www.hpe.com/support/selfrepair

### **Remote support**

Remote support is available with supported devices as part of your warranty or contractual support agreement. It provides intelligent event diagnosis, and automatic, secure submission of hardware event notifications to Hewlett Packard Enterprise, which will initiate a fast and accurate resolution based on your product's service level. Hewlett Packard Enterprise strongly recommends that you register your device for remote support.

If your product includes additional remote support details, use search to locate that information.

### **Remote support and Proactive Care information**

### **HPE Get Connected**

www.hpe.com/services/getconnected

**HPE Proactive Care services** 

www.hpe.com/services/proactivecare

- HPE Proactive Care service: Supported products list
  - www.hpe.com/services/proactivecaresupportedproducts
- HPE Proactive Care advanced service: Supported products list www.hpe.com/services/proactivecareadvancedsupportedproducts
- Proactive Care customer information
- **Proactive Care central** 
  - www.hpe.com/services/proactivecarecentral
- **Proactive Care service activation**

www.hpe.com/services/proactivecarecentralgetstarted

### Warranty information

To view the warranty information for your product, see the links provided below:

| HPE ProLiant and IA-32 Servers and Options       |
|--------------------------------------------------|
| www.hpe.com/support/ProLiantServers-Warranties   |
| HPE Enterprise and Cloudline Servers             |
| www.hpe.com/support/EnterpriseServers-Warranties |
| HPE Storage Products                             |
| www.hpe.com/support/Storage-Warranties           |
| HPE Networking Products                          |
| www.hpe.com/support/Networking-Warranties        |

### **Regulatory information**

To view the regulatory information for your product, view the *Safety and Compliance Information for Server, Storage, Power, Networking, and Rack Products*, available at the Hewlett Packard Enterprise Support Center:

### www.hpe.com/support/Safety-Compliance-EnterpriseProducts

### Additional regulatory information

Hewlett Packard Enterprise is committed to providing our customers with information about the chemical substances in our products as needed to comply with legal requirements such as REACH (Regulation EC No 1907/2006 of the European Parliament and the Council). A chemical information report for this product can be found at:

### www.hpe.com/info/reach

For Hewlett Packard Enterprise product environmental and safety information and compliance data, including RoHS and REACH, see:

### www.hpe.com/info/ecodata

For Hewlett Packard Enterprise environmental information, including company programs, product recycling, and energy efficiency, see:

www.hpe.com/info/environment

### **Documentation feedback**

Hewlett Packard Enterprise is committed to providing documentation that meets your needs. To help us improve the documentation, send any errors, suggestions, or comments to Documentation Feedback (<u>docsfeedback@hpe.com</u>). When submitting your feedback, include the document title, part number, edition, and publication date located on the front cover of the document. For online help content, include the product name, product version, help edition, and publication date located on the legal notices page.

# Sample JSON file used to import policy

Following is a sample JSON file used during policy import:

```
"id": "xccdf sles12-c4sl1 profile default",
"info": {
                 "version":"v1.1",
                 "xccdf file":"ssg-sle12-xccdf.xml",
                 "applicable platforms": ["SUSE Linux Enterprise Server
12", "SUSE Linux Enterprise Server for SAP Applications 12"],
                  "applicable compliance": ["System security"],
                  "type":"System" }
},
"id": "xccdf sles12-c4sl2 profile default",
"info": {
                 "version":"v1.1",
                 "xccdf file":"ssg-sle12-xccdf.xml",
                  "applicable platforms": ["SUSE Linux Enterprise Server
12", "SUSE Linux Enterprise Server for SAP Applications 12"],
                  "applicable compliance": ["System security"],
                  "type":"System" }
```

Here:

**id:** Should point to one of the profile defined in the XCCDF file. I.e. In the above example, the corresponding XCCDF file should have the following entry:

```
<Profile id="xccdf_sles12-c4sl1_profile_default">
-
-
</Profile>
```

SMS looks up in the XCCDF file for this profile, validate, and load it as a policy in SMS. The <title> in the XCCDF file is used to identify the Policy. This profile title should be unique across all profiles in the XCCDF file. Multiple profiles presented in the XCCDF file is specified as multiple blocks of the JSON file separated by curly braces {} (displayed in the example).

- Version: Version of the Policy
- xccdf\_file: Name of the XCCDF file for corresponding policy
- **applicable\_platforms:** The Operating System versions on which the policy can be deployed. This version maps to "PRETTY\_NAME" filed in /etc/os-release file on the end Node.
- **applicable\_workloads:** If the Policy type is Application, then the Workload entry indicates the type of application which this policy secures. Example: "SAP HANA".
- applicable\_compliance: Indicates if the Policy addresses some compliances.
- **type:** Type "System" indicates that the Policy is for system compliance (that is. compliance of the Node element of Workload). Type "Application" indicates that the Policy is for Application compliance (like compliance of SAP HANA System element of Workload).

# Sample profile\_apis.py optionally used in importing policy

```
# (c)Copyright 2017 Hewlett Packard Enterprise Development LP
import sys,os,pwd,json,importlib
import common.helper
import common.workload helper
from common.workload_helper import raise_error
import common.text logger
from common.text logger import get logger
from config.core config import SS POLICY, LIB PATH
from config.core config import SNAPSHOT LOCATION, SS POLICY, LOGGER NAME, SS LOG PATH, TMP PATH
logger = get logger(LOGGER NAME)
policy type = "hana" # can be either hana or system currently
...
Define generic entry points
# This API gets called before multiple operations to get a
# descriptive name of the workload
def workload descriptive name():
  return "Sample Workload"
# This API gets called before multiple operations of SMS like
# policy evaluation, remediation, rollback.
# This API can implement different validation logic
# to check if the system or application that needs to
# to be secured is running properly.
# call raise_error(<string_message>), in order to indicate a
# failure of this API. The <string message> will be displayed to
# end users of SMS
# For SAP HANA workload type, provide following API:
# def validate hana():
# For SYSTEM workload type, provide following API:
# def validate system():
def validate hana():
   try:
       logger.debug("Perform Validation here")
    except Exception, e:
        raise error("Error occurred during validation:"+str(e))
# This API gets called after the policy is deployed.
# This API can implement checks to perform post deployment
# activity.
# call raise error(<string message>), in order to indicate a
# failure of this API. The <string message> will be displayed to
# end users of SMS.
# On calling a raise error(), the deploy operation is indicated
# as a failure and the policy will be removed from the
# target deployed directory.
def validate deploy(profile name, target profile dir deployed):
try:
```

```
logger.debug("Perform post deploy check here")
    except Exception, e:
        raise error("Error occurred during deploy:"+str(e))
# This API gets called during the SMS evaluation operation, before
# the evaluation operation is performed on a policy
# Following are the different arguments passed:
     1) profile name - Name of the Profile
     2) xccdf file - XCCDF file name
     3) tailor file - Name of the tailoring file
# call raise error(<string message>), in order to indicate a
# failure of this API. The <string_message> will be displayed to
# end users of SMS
def pre evaluate(profile name,xccdf file=None,tailor file=None):
    base policy path=SS POLICY+"/"+policy type+"/"+profile name
    try:
        logger.debug("Perform pre evaluation here")
    except Exception, e:
        raise error ("Error occurred during pre evaluation:"+str(e))
# This API gets called during the SMS evaluation operation, after
# the evaluation operation is performed on a policy
# Following are the different arguments passed:
     1) primary status - The status of the evaluate operation. zero
        indicates a success. Any other status apart from zero is an error.
        See /opt/hpe/wasl/core/common/error.py on an end Node to see the list
       of status.
     2) secondary_status - The secondary status of the evaluate operation.
        zero indicates a success. Any other status apart from zero is an
        error.
     3) profile name - Name of the Profile
     4) xccdf file - XCCDF file name
     5) tailor file - Name of the tailoring file6) report file - The HTML report file that is generated and having the
       evaluation report (output of OpenSCAP evaluation)
     7) result_file - The XML XCCDF evaluation result (output of OpenSCAP
        evaluation)
# call raise_error(<string_message>), in order to indicate a
# failure of this API. The <string_message> will be displayed to
# end users of SMS
def post evaluate (primary status, secondary status, profile name,
      xccdf file=None,tailor file=None,report file=None,result file=None):
    base policy path=SS POLICY+"/"+policy type+"/"+profile name
    try:
        logger.debug("Perform post evaluation here")
    except Exception, e:
        raise error("Error occurred during post evaluation:"+str(e))
# This API gets called during the SMS remediation operation, before
# the remediation operation is performed on a policy
 Following are the different arguments passed:
     1) profile name - Name of the Profile

    2) xccdf_file - XCCDF file name
    3) tailor_file - Name of the tailoring file

# call raise_error(<string_message>), in order to indicate a
# failure of this API. The <string_message> will be displayed to
# end users of SMS
def pre_remediate(profile_name,xccdf_file=None,tailor_file=None):
    base_policy_path=SS_POLICY+"/"+policy_type+"/"+profile_name
    try:
        logger.debug("Perform pre remediation here")
    except Exception, e:
```

```
raise error ("Error occurred during pre remediation: "+str(e))
# This API gets called during the SMS remediation operation, before
# the remediation operation and after pre remediate() API is called.
# The Snapshot i.e. the configuration state of the different files,
# sysctl parameters, other configuration which the policy is expected
# to remediate, should be collected and stored in snapshot dir in
# snapshot() API.
# The rollback() API should be able to revert this collect configuration
# state back on the system.
# Following are the different arguments passed:
    1) snapshot dir - The directory to which snapshot should be taken
        (With path). This is same as:
        SNAPSHOT_LOCATION+"/"+policy_type+"/"+snapshot_id
     2) snapshot id - The final snapshot directory
    3) reports - not used currently
# The Policy XCCDF, OVAL, Scripts, including this profile apis.py will be
# stored in SNAPSHOT_LOCATION+"/"+policy_type+"/"+snapshot_id+"/policy"
# directory while before snapshot() API.
# Before calling this API, the details of the Policy, like profile name
# gets stored in file:
# SNAPSHOT LOCATION+"/"+policy type+"/"+snapshot id+"/policy/profile.dat"
# call raise error(<string message>), in order to indicate a
# failure of this API. The <string message> will be displayed to
# end users of SMS
def snapshot(snapshot_dir,snapshot_id=None,reports=None):
    try:
       logger.debug("Perform configuration snapshot here")
    except Exception, e:
        raise error("Error occurred during snapshot:"+str(e))
# This API gets called during the SMS remediation operation, after
# the remediation operation is performed on a policy
# Following are the different arguments passed:
    1) primary status - The status of the remediate operation. zero
        indicates a success. Any other status apart from zero is an error.
        See /opt/hpe/wasl/core/common/error.py on an end Node to see the list
      of status.
     2) secondary status - The secondary status of the remediate operation.
       zero indicates a success. Any other status apart from zero is an
        error.
    3) profile name - Name of the Profile
    4) xccdf file - XCCDF file name

5) tailor file - Name of the tailoring file
6) report file - The HTML report file that is generated and having the

       remediation report (output of OpenSCAP remediation)
    7) result_file - The XML XCCDF remediation result (output of OpenSCAP
       remediation)
# call raise_error(<string_message>), in order to indicate a
# failure of this API. The <string message> will be displayed to
# end users of SMS
def post remediate (primary status, secondary status, profile name,
        xccdf_file=None,tailor_file=None,report_file=None,result_file=None,
        snapshot id=None):
    base policy path=SS POLICY+"/"+policy type+"/"+profile name
    try:
       logger.debug("Perform post remediation here")
    except Exception, e:
        raise error("Error occurred during post remediation:"+str(e))
# This API gets called during the SMS rollback operation, before
# the rollback operation is performed on a policy.
```

```
#
 Following are the different arguments passed:
#
    1) snapshot id - The final snapshot directory.
# The complete snapshot directory having the snapshot of configuration
# stored in snapshot() API will be present here:
# SNAPSHOT_LOCATION+"/"+policy_type+"/"+snapshot_id
# The Policy XCCDF, OVAL, Scripts, including this profile apis.py will be
# stored in SNAPSHOT LOCATION+"/"+policy type+"/"+snapshot id+"/policy"
# directory while before snapshot() API.
# This current API will be invoked from profile apis.py stored in
# SNAPSHOT_LOCATION+"/"+policy_type+"/"+snapshot_id+"/policy" directory.
# Before calling this API, the details of the Policy, like profile name
# gets stored in file:
# SNAPSHOT LOCATION+"/"+policy type+"/"+snapshot id+"/policy/profile.dat"
# call raise error(<string message>), in order to indicate a
# failure of this API. The <string message> will be displayed to
# end users of SMS
def pre rollback(snapshot id):
   try:
        logger.debug("Perform pre rollback here")
    except Exception, e:
        raise error("Error occurred during pre rollback:"+str(e))
# This API gets called during the SMS rollback operation, after
# the rollback operation is performed on a policy.
 Following are the different arguments passed:
#
     1) primary status - The status of the rollback operation. zero
        indicates a success. Any other status apart from zero is an error.
        See /opt/hpe/wasl/core/common/error.py on an end Node to see the list
       of status.
     2) secondary status - The secondary status of the rollback operation.
        zero indicates a success. Any other status apart from zero is an
        error.
    3) snapshot id - The final snapshot directory.
# The complete snapshot directory having the snapshot of configuration
# stored in snapshot() API will be present here:
# SNAPSHOT_LOCATION+"/"+policy_type+"/"+snapshot_id
# The Policy XCCDF, OVAL, Scripts, including this profile apis.py will be
# stored in SNAPSHOT_LOCATION+"/"+policy_type+"/"+snapshot_id+"/policy"
# directory while before snapshot() API.
# This current API will be invoked from profile_apis.py stored in
# SNAPSHOT LOCATION+"/"+policy type+"/"+snapshot id+"/policy" directory.
# Before calling this API, the details of the Policy, like profile name
# gets stored in file:
# SNAPSHOT LOCATION+"/"+policy type+"/"+snapshot id+"/policy/profile.dat"
# call raise_error(<string_message>), in order to indicate a
# failure of this API. The <string_message> will be displayed to
# end users of SMS
def post rollback (primary status, secondary status, snapshot id):
    try:
        logger.debug("Perform post rollback here")
    except Exception, e:
        raise error("Error occurred during post rollback:"+str(e))
# This API gets called during the SMS rollback operation.
# The Snapshot i.e. the configuration state of the different files,
# sysctl parameters, other configuration which the policy is expected
# to remediate, should be collected and stored in snapshot dir in
```

```
# snapshot() API.
# The rollback() API should be able to revert this collect configuration
# state back on the system.
# Following are the different arguments passed:
    1) snapshot_dir - The directory to which snapshot was taken
#
        (With path) that should be reverted back. This is same as:
       SNAPSHOT_LOCATION+"/"+policy_type+"/"+snapshot_id
    2) snapshot id - The final snapshot directory
#
    3) reports - not used currently
# The Policy XCCDF, OVAL, Scripts, including this profile apis.py will be
# stored in SNAPSHOT_LOCATION+"/"+policy_type+"/"+snapshot_id+"/policy"
# directory while before snapshot() API.
# This current API will be invoked from profile_apis.py stored in
# SNAPSHOT_LOCATION+"/"+policy_type+"/"+snapshot_id+"/policy" directory.
# Before calling this API, the details of the Policy, like profile name
# gets stored in file:
# SNAPSHOT LOCATION+"/"+policy type+"/"+snapshot id+"/policy/profile.dat"
# call raise_error(<string_message>), in order to indicate a
# failure of this API. The <string message> will be displayed to
# end users of SMS
def rollback(snapshot path,snapshot id=None,reports=None):
    try:
        logger.debug("Perform rollback of configuration here")
    except Exception, e:
      raise error("Error occurred during rollback:"+str(e))
```

# Hardened WASL SMS Appliance

The WASL 1.3.0 SMS Virtual Appliance can be hardened using the OS security Policy.

### How to harden appliance

### Procedure

- 1. Add or register a workload from the Workloads tab
- 2. Click + icon.

| HPE WASL<br>Security Management Station | Workloads Search | Q ⊕ 8 |
|-----------------------------------------|------------------|-------|
| Dashboard                               |                  | 行     |
| Workloads                               |                  |       |
| Activity                                |                  |       |

- 3. Enter the Workload Name.
- 4. Enter the Workload Type.
- 5. Click Add Node to register the node associated with the workload.

| lost Name                                                                |            |
|--------------------------------------------------------------------------|------------|
| VASLSMS                                                                  |            |
| P Address                                                                |            |
| Platform<br>VASL SMS Virtual Appliance 1.3                               | 7          |
| lost Username<br>vasladmin                                               |            |
| lost Password                                                            |            |
| Tag(s)<br>Examples: {Application:'EC', location:'Bangalore, India'} {Any | ASCII text |
| Install Package                                                          |            |

**6.** WASLSMS-Appliance is created.

| WASLSMS-Appliance                            |                            | ^     |                                                                                                    |
|----------------------------------------------|----------------------------|-------|----------------------------------------------------------------------------------------------------|
| <ul> <li>Online</li> </ul>                   |                            |       | D∲D Evaluate                                                                                                    |
| Security Posture<br>System Compliance        |                            |       | <ul> <li>Remediate</li> <li>Deploy Policy</li> <li>Undeploy Policy</li> <li>Rollback</li> <li>Reset</li> <li>Edit</li> <li>Disable</li> </ul> |
| Landscape                                    |                            | ⊳     |                                                                                                    |
| Deployed Policies                            |                            | ⊳     |                                                                                                    |
| Workload Register WASLSMS-Appliance by admin | Completed May 16, 2019 10: | 07 am |                                                                                                    |

7. To deploy WASL-Appliance on the workload, select the **Deploy Policy** button.

| Choose an element                                 |                    |
|---------------------------------------------------|--------------------|
| WASLSMS                                           | $\bigtriangledown$ |
| Choose a policy                                   |                    |
| OS security Policy for WASL SMS Virtual Appliance | $\bigtriangledown$ |

- 8. Select the Workload elements that is configured during *Add or Register Workload* operation from the drop-down of **Choose an element** option.
- **9.** Select the OS security Policy for WASL SMS Virtual Appliance policy from the drop-down of **Choose a policy** option.
- **10.** Click the **Deploy** button.

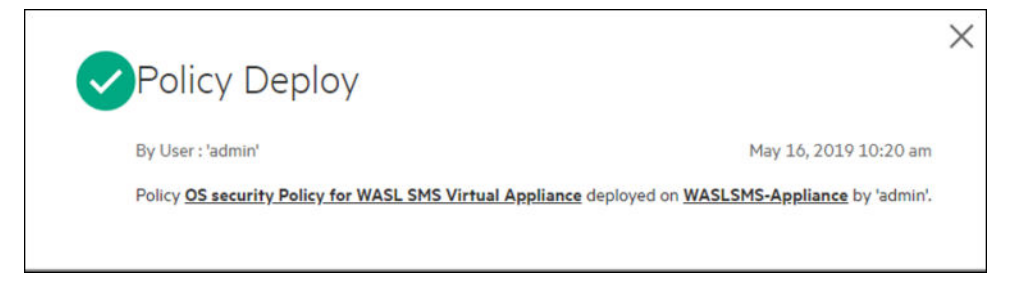

WASL transfers the policy-related files to the Node having the workload and validate the workload settings.

### **Evaluate the appliance**

### How to evaluate

| Evaluate                                                             |                    |
|----------------------------------------------------------------------|--------------------|
| Evaluate Workload with all deployed policie                          | S                  |
| Evaluate Workload                                                    |                    |
| Evaluate an element with a policy                                    |                    |
| Choose an element WASLSMS                                            | $\bigtriangledown$ |
| Choose a policy<br>OS security Policy for WASL SMS Virtual Appliance | $\bigtriangledown$ |
| Fuelwate Flowert                                                     |                    |

#### Procedure

- 1. Click the workload in the Workload page.
- 2. Select WASLSMS from the drop-down of Choose an element option. Click Evaluate Element.
  - a. Select from the drop-down of Choose an element option. The Choose a policy displays the applicable policies that are deployed on the workload element. Select one of the policies. Click Evaluate Element.
- **3.** Select the OS Security Policy for SMS Virtual Appliance from the drop-down of **Choose a policy**. Select
- **4.** After the evaluation is complete, the Workload Meters indicates the current score of the Workload against the policies deployed.

| WASLSMS-Appliance                                                                                   |                    |
|----------------------------------------------------------------------------------------------------|--------------------|
| Workload Evaluate 'OS security Policy for WASL SMS Virtual Appliance' [Rules completed: 361 of 364] |                    |
| Thursday, May 16, 2019, 10:25:53 AM<br>Completed                                                    |                    |
| Security Posture                                                                                    |                    |
| System Compliance                                                                                   |                    |
|                                                                                                    |                    |
| 98 % System Compliance Score                                                                        |                    |
| Landscape                                                                                           | $\triangleright$   |
| Deployed Policies                                                                                   | $\bigtriangledown$ |

**5.** To view more details on Evaluate Workload activity like the number of Passed, Failed rules or Rules with Error in Policy, click each activity.

|                                                                                                    | X |
|----------------------------------------------------------------------------------------------------|---|
| ✓Workload Evaluate                                                                                                    |   |
| By User : 'admin' 28 May 2019 12:31                                                                                                    |   |
| Evaluation Report for                                                                                                    |   |
| Workload: WASLSMS                                                                                                    |   |
| Policy: OS security Policy for WASL SMS Virtual Appliance                                                                                                    |   |
| Compliance Score Rule Summary                                                                                                    |   |
| <b>361</b><br><b>761</b><br><b>761</b><br><b>761</b><br><b>761</b><br><b>761</b><br><b>761</b><br><b>761</b><br><b>761</b><br><b>761</b><br><b>761</b><br><b>761</b><br><b>761</b><br><b>761</b><br><b>761</b><br><b>761</b><br><b>761</b> |   |
| Error O<br>Total 361                                                                                                    |   |
| View full report                                                                                                    |   |

6. In the **Workload Evaluated** window, click the **View Full Report** to see a complete HTML Report. You can also download it by clicking the download icon.

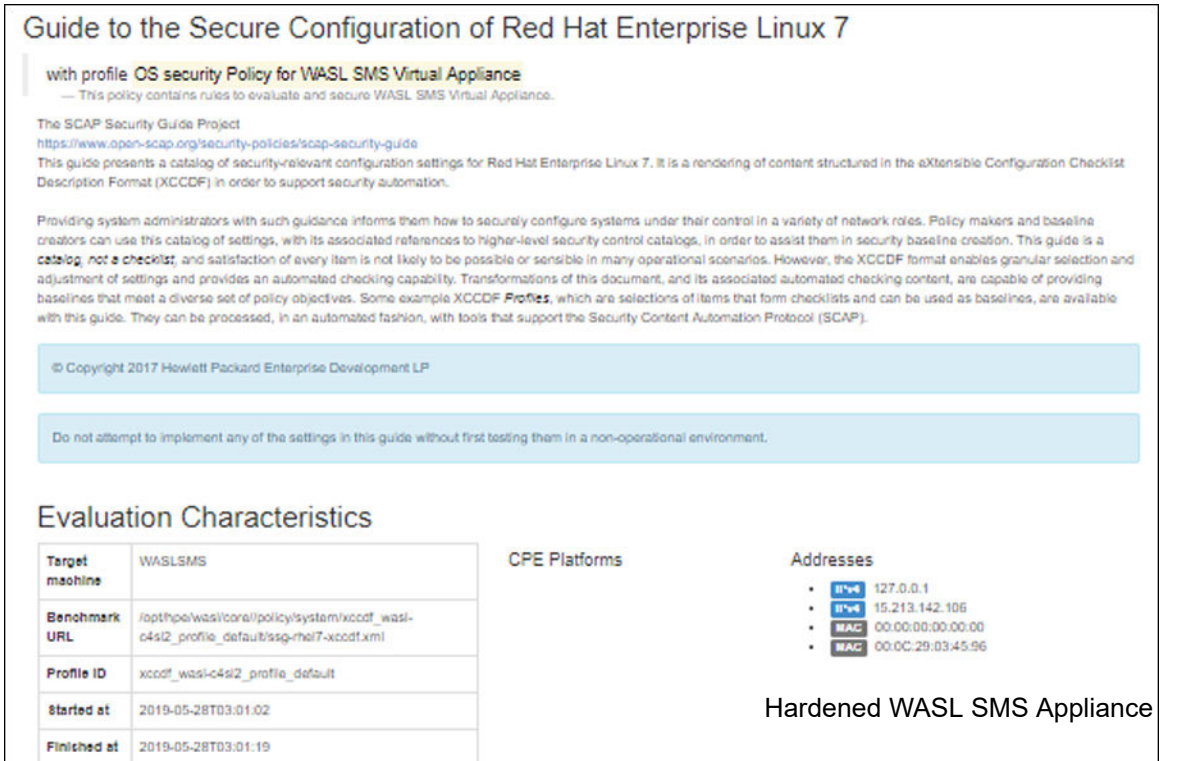

Performed wasladmin

by

71

**NOTE:** After evaluating the WASL SMS virtual appliance 1.3.0 using the default OS policy (OS security Policy for WASL SMS Virtual Appliance), the compliance score is around ~98%. There are four rules that depend on the target environment and therefore are not enforced by default in the appliance. These rules can be fixed manually by following the instructions described in the evaluation report.

### Remediate the appliance

This section provides information to remediate the WASL SMS Virtual Appliance. By default the appliance is remediated.

| Remediate                                         |                    | > |
|---------------------------------------------------|--------------------|---|
| Remediate Workload with all deployed pol          | icies              |   |
| Remediate Workload                                |                    |   |
|                                                   |                    |   |
| Remediate an element with a policy                |                    |   |
| Choose an element                                 |                    |   |
| WASLSMS                                           | $\bigtriangledown$ |   |
| Choose a policy                                   |                    |   |
|                                                   |                    |   |
| OS security Policy for WASL SMS Virtual Appliance | $\sim$             |   |

### Procedure

- 1. Select WASLSMS from the drop-down of Choose an element option.
- 2. Select the OS security policy for WASL SMS Virtual appliance from the Choose a policy drop-down.
- 3. Click Remediate Workload.
- **4.** After the remediation is complete, the Workload Meters indicates the current score of the Workload against the policies deployed.
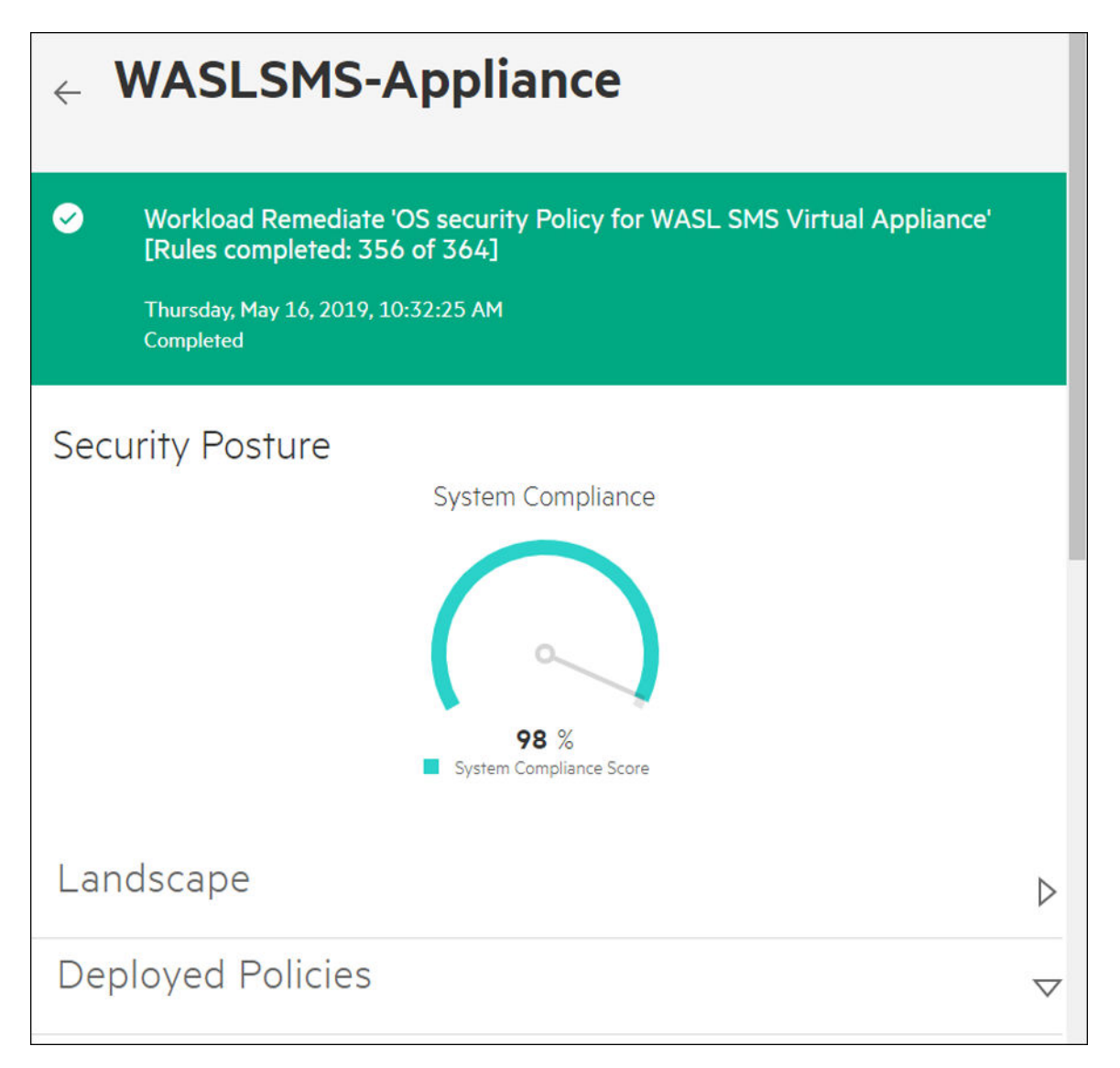

**5.** To view more details on Workload Remediate activity like the number of Fixed, Passed, Failed rules or Rules with Error in Policy, click each activity.

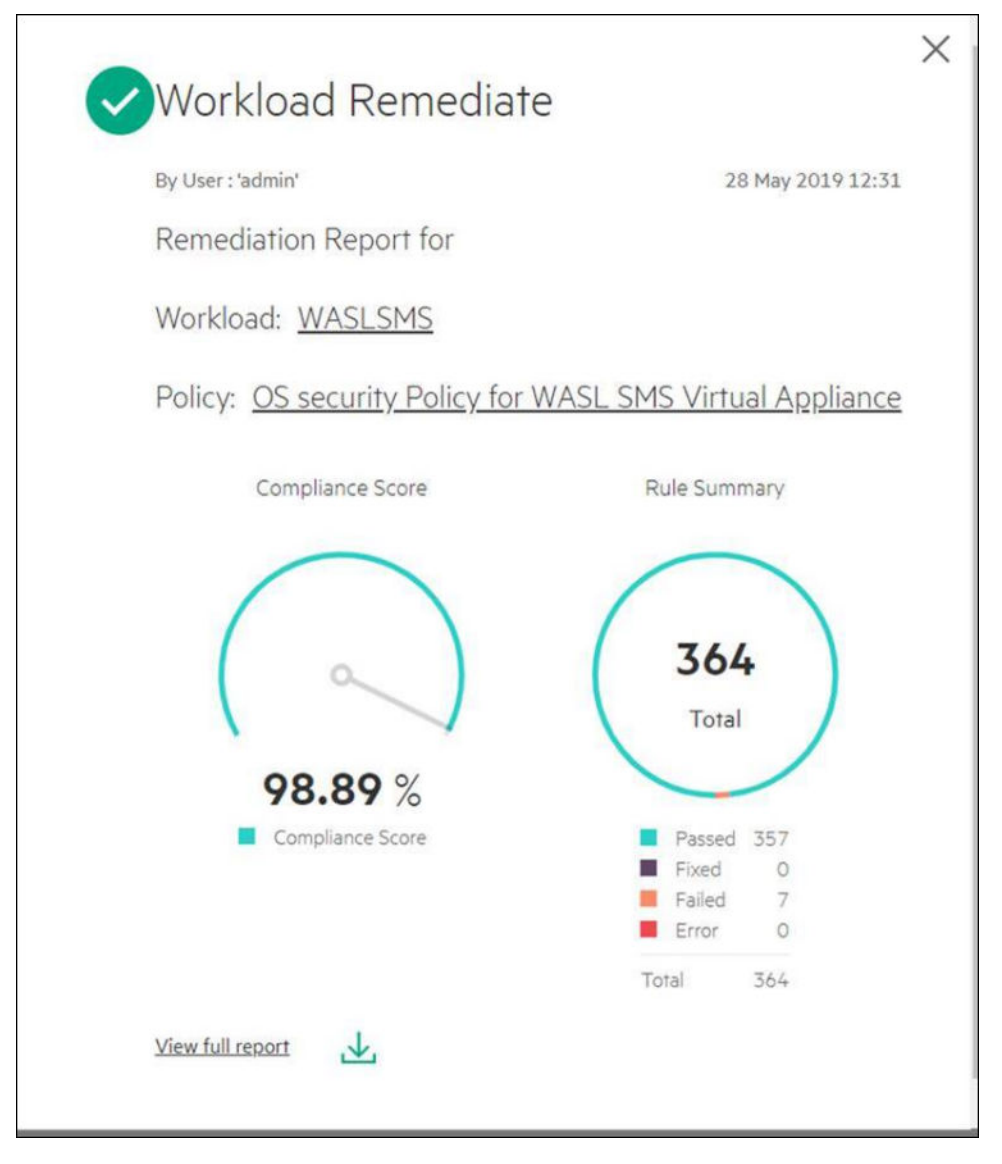

**6.** For the failed rules, click the corresponding rule. Then, follow the instructions mentioned in the report to get 100% compliance score.

### Guide to the Secure Configuration of Red Hat Enterprise Linux 7

#### with profile OS security Policy for WASL SMS Virtual Appliance

- This policy contains rules to evaluate and secure WASL SMS Virtual Appliance.

#### The SCAP Security Guide Project

https://www.open-scap.org/security-policies/scap-security-guide This guide presents a catalog of security-relevant configuration settings for Red Hat Enterprise Linux 7. It is a rendering of content structured in the eXtensible Configuration Checklist Description Format (XCCDF) in order to support security automation.

Providing system administrators with such guidance informs them how to securely configure systems under their control in a variety of network roles. Policy makers and baseline creators can use this catalog of settings, with its associated references to higher-level security control catalogs, in order to assist them in security baseline creation. This guide is a catalog, not a checklist, and satisfaction of every item is not likely to be possible or sensible in many operational scenarios. However, the XCCDF format enables granular selection and adjustment of settings and provides an automated checking capability. Transformations of this document, and its associated automated checking content, are capable of providing baselines that meet a diverse set of policy objectives. Some example XCCDF Frefiles, which are selections of times that form checklists and can be used as baselines, are available with this guide. They can be processed, in an automated fashion, with tools that support the Security Content Automation Protocol (SCAP).

© Copyright 2017 Hewlett Packard Enterprise Development LP

Do not attempt to implement any of the settings in this guide without first testing them in a non-operational environment.

## **Evaluation Characteristics**

| Target           | WASLSMS                                                                                   | CPE Platforms | Addresses                                                                                                    |
|------------------|-------------------------------------------------------------------------------------------|---------------|----------------------------------------------------------------------------------------------------|
| Benchmark<br>URL | /opthpe/wasi/corel/policy/system/xccdf_wasi-<br>c4si2_profile_default/ssg-rhei7-xccdf.xml |               | <ul> <li>INvel 127.0.0.1</li> <li>INvel 15.213.142.106</li> <li>IAAC 00.00.00.00</li> <li>IAAC 00.00.02.03.45</li> </ul> |
| Profile ID       | xccdf_wasi-c4si2_profile_default                                                          |               |                                                                                                    |
| Started at       | 2019-05-28T03:02:26                                                                       |               |                                                                                                    |
| Finished at      | 2019-05-28T03:02:26                                                                       |               |                                                                                                    |
| Performed<br>by  | wasladmin                                                                                 |               |                                                                                                    |

## Compliance and Scoring

The target system did not satisfy the conditions of 4 rules! Please review rule results and consider applying remediation.

| ture results                                                                                                    |                                                                                                    |                                 |                          |          |        |  |
|----------------------------------------------------------------------------------------------------|----------------------------------------------------------------------------------------------------|---------------------------------|--------------------------|----------|--------|--|
|                                                                                                    |                                                                                                    |                                 | 357 passed               |          |        |  |
| Severity of fai                                                                                                    | iled rules                                                                                                    |                                 |                          |          |        |  |
| 1 low                                                                                                    |                                                                                                    | 2 medium                        |                          | 1 high   | 1 high |  |
| Score                                                                                                    |                                                                                                    |                                 |                          |          |        |  |
| Sooring system                                                                                                    |                                                                                                    | 800re                           | Maximum                  | Percent  |        |  |
| um:xcodf.scoring:flat                                                                                                    |                                                                                                    | 357.000000                      | 361.000000 98.8%         |          |        |  |
| Rule Overv                                                                                                    | view                                                                                                    |                                 |                          |          |        |  |
| 0.0355                                                                                                    | R) fail                                                                                                    | R notchecked                    | Search through XCCDF     | i rules  | Search |  |
|                                                                                                    |                                                                                                    |                                 |                          |          |        |  |
| ) fixed                                                                                                    | error                                                                                                    | 🕑 notapplicable                 | Group rules by: [Default | <b>V</b> |        |  |
| ) fixed<br>) informational                                                                                                    | error  unknown                                                                                                    | 🕑 notapplicable                 | Group rules by: (Default | V        |        |  |
| ) fixed<br>) informational                                                                                                    | ig error<br>ig unknown                                                                                                    | 🗷 notapplicable                 | Group rules by: [Default | Beverity | Recult |  |
| r Guilde to the Secur                                                                                                    | error unknown re Configuration of Red He                                                                                                    | et Enterprise Linux 7 (KKm)     | Group rules by: (Default | 8averity | Recult |  |
| r fixed<br>informational<br>Title<br>v Guide to the Secur<br>v System Setting                                                                                                    | e error unknown e Configuration of Red Ha                                                                                                    |                                 | Group rules by: (Default | Beverity | Recult |  |
| Tixed<br>informational<br>Title<br>• Oulde to the Secur<br>• System Settings<br>• Installing and                                                                                                    | e configuration of Red Ha configuration of Red Ha con |                                 | Group rules by: (Default | Baverity | Recult |  |
| totad<br>informational<br>Title<br>Guide to the Secur<br>v System Setting<br>b Installing and<br>v File Permicsi                                                                                                    | e configuration of Red Ha c Sates Structures Maintaining Software lions and Masks Extern                                                                                                    | i notapplicable                 | Group rules by: (Default | Severity | Recult |  |
| Title Title | e configuration of Red Har configuration of Red Har control (Areachedware lons and Masks (1999) artition Mount Options                                                                                                    | et Enferprice Linux 7 (*****) ( | Group rules by: (Default | Baverity | Recult |  |

# Acronyms

| Acronym               | Definition                                                     |
|-----------------------|----------------------------------------------------------------|
| WASL                  | Workload Aware Security for Linux                              |
| SMS                   | Security Management Station                                    |
| RHEL                  | Red Hat Enterprise Linux                                       |
| SLES                  | SUSE Linux Enterprise Server                                   |
| SAP HANA              | SAP High Performance Analytic Appliance                        |
| TDI                   | Tailored Data Center Integration                               |
| SP1, SP2, SP3,<br>SP4 | Service Pack 1, Service Pack 2, Service Pack 3, Service Pack 4 |
| CS 500 / 900          | ConvergedSystem 500 / 900                                      |
| XCCDF                 | Extensible Configuration Checklist Description Format          |
| GUI                   | Graphical User Interface                                       |
| OpenSCAP              | Open Security Containment and Automation Protocol              |
| OVAL                  | Open Vulnerability and Assessment Language                     |
| FTP                   | File Transfer Protocol                                         |
| DB                    | Database                                                       |
| SSH                   | Secure Shell                                                   |
| REST                  | Representational State Transfer                                |
| SFTP                  | Secure File Transfer Protocol                                  |